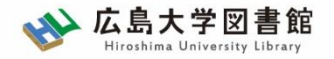

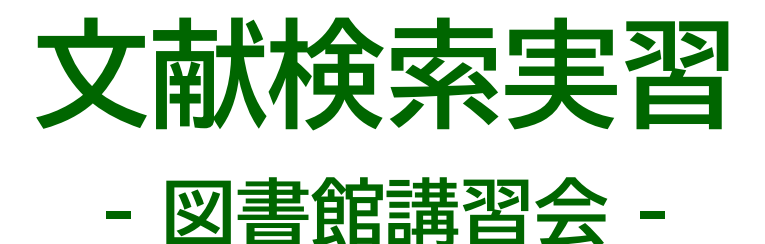

#### 広島大学図書館 2025.4.30 9・10時限

#### 今日はパソコンを使った実習をします

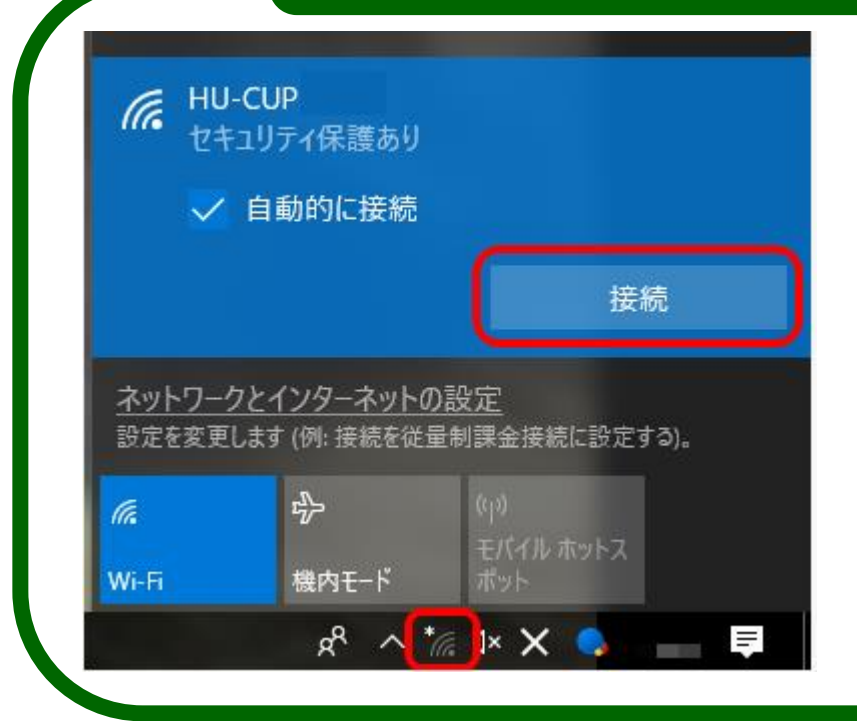

# PCを立ち上げて

WiFi「HU-CUP」に 接続、広島大学図書館HPを開いて おいてください。

「eduroam」ではご紹介するデータ ベースは利用できません

スクリーン

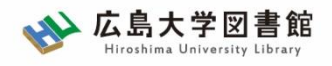

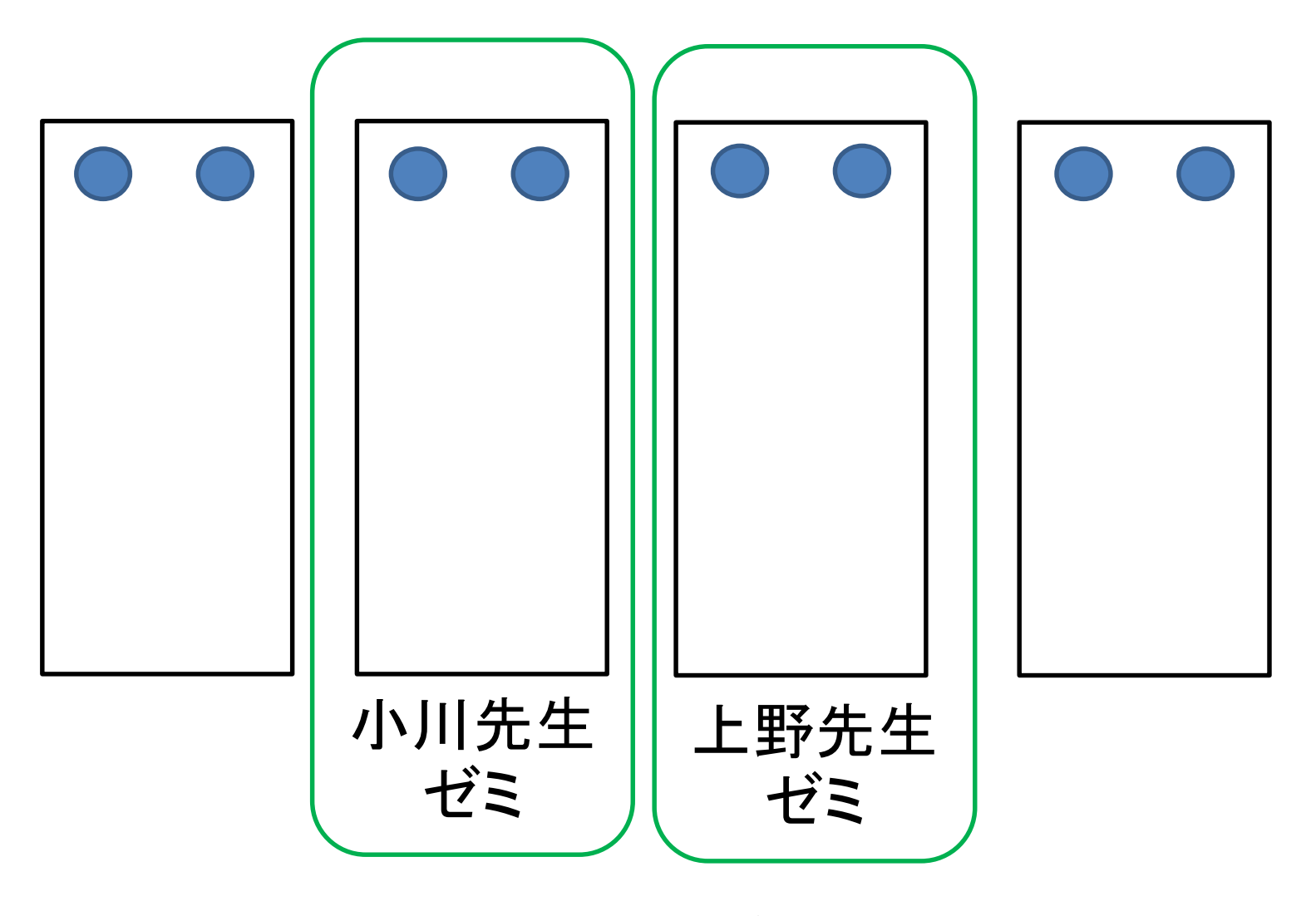

※前から座ってください。

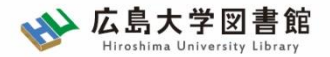

本日の資料のダウンロード

図書館ホームページで公開

図書館ホームページ > 講習会・調査相談 > 図書館講習会

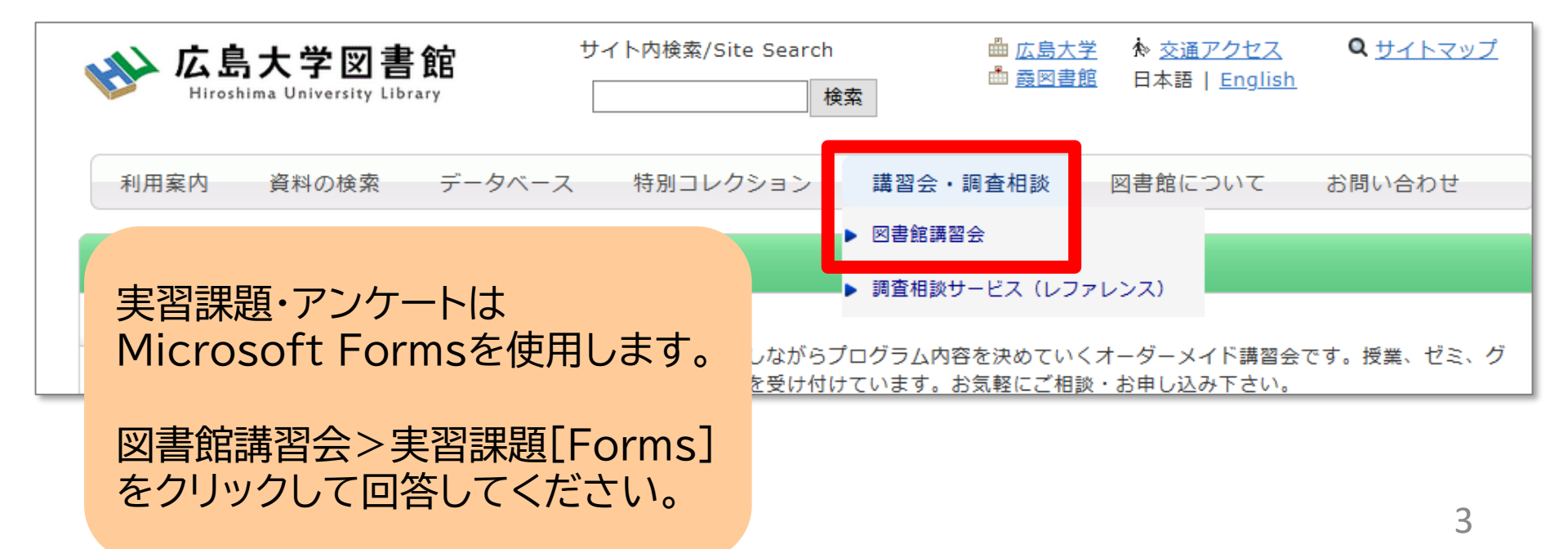

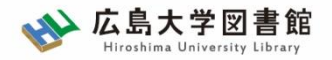

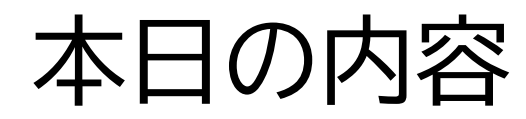

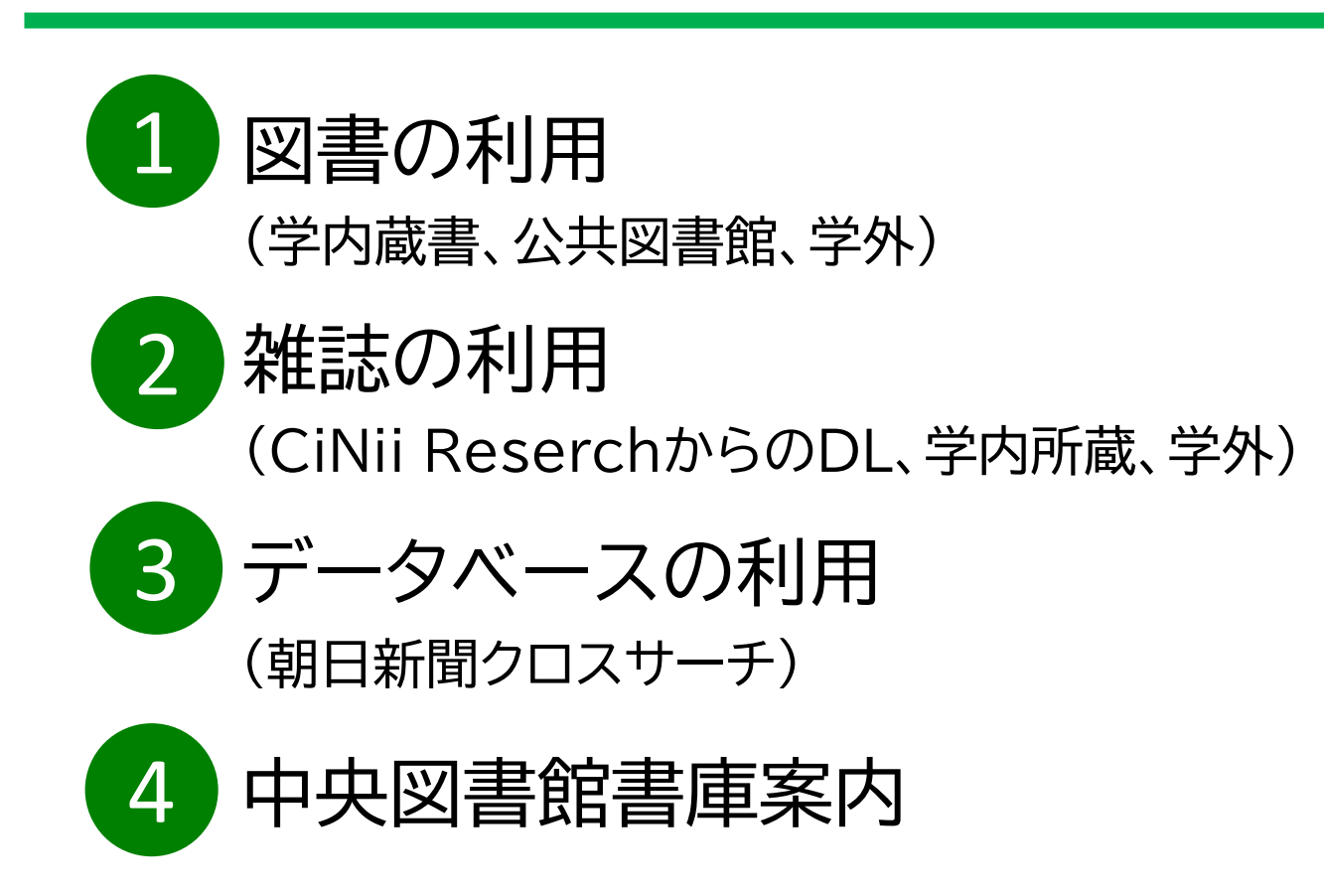

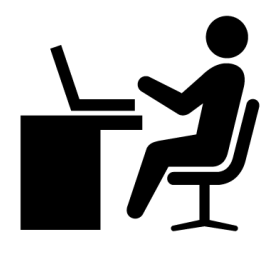

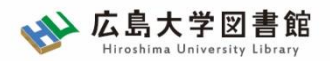

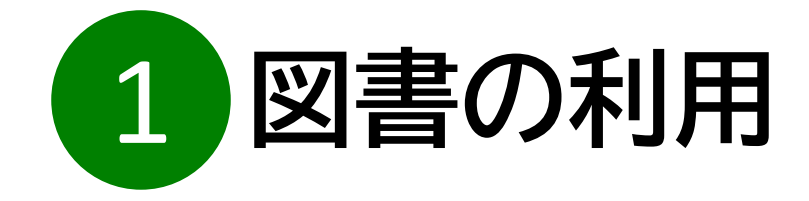

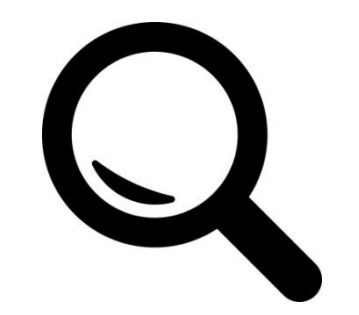

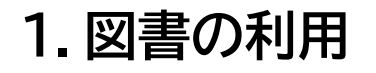

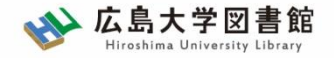

図書の利用:基本

#### 図書(本)を入手する方法は、基本的に3段階!

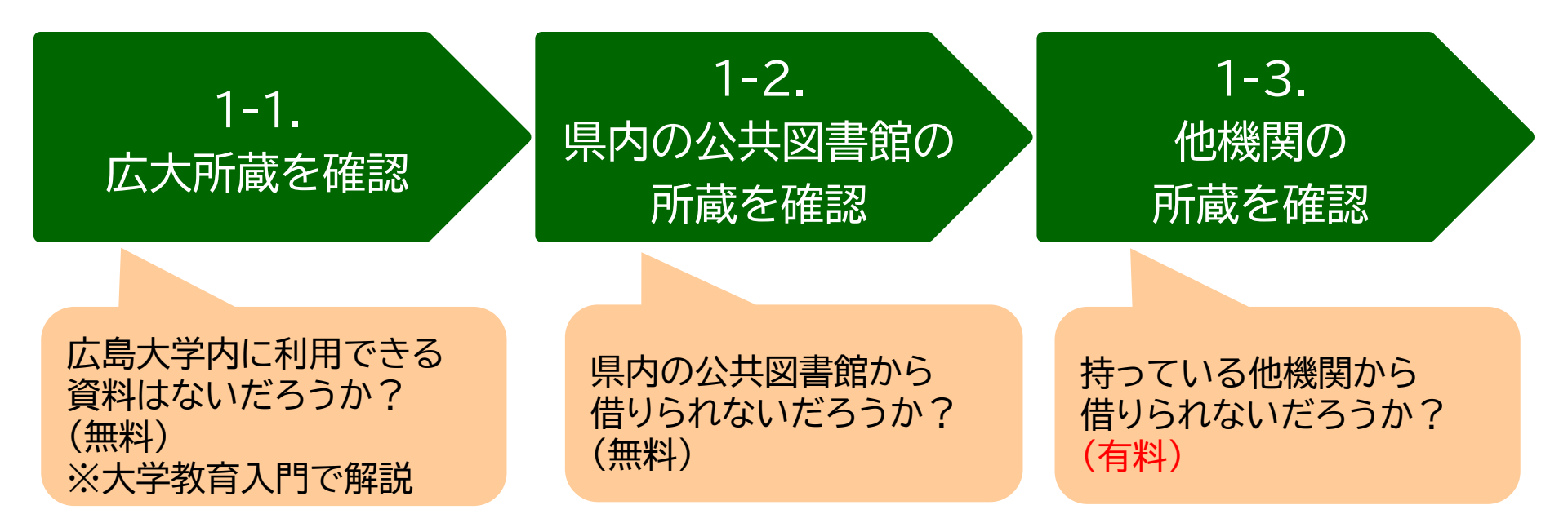

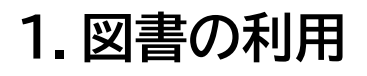

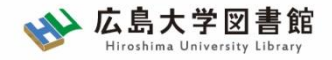

### 1-1.図書の利用:広大所蔵資料

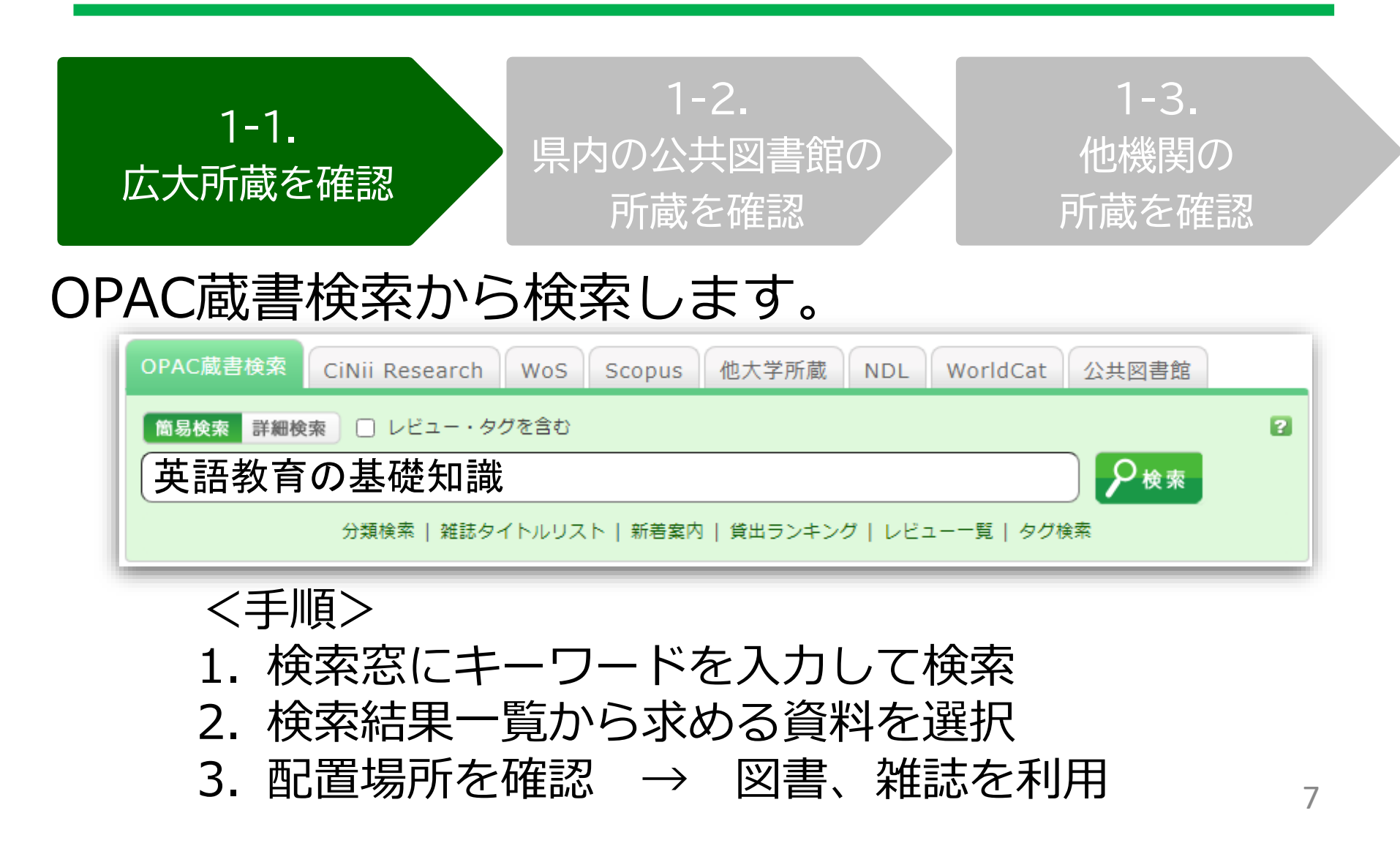

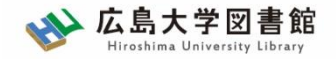

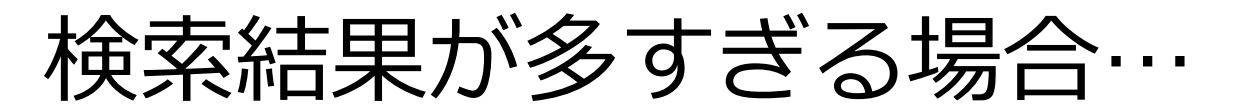

「絞り込み検索」や、「詳細検索」機能を使うと便利です。

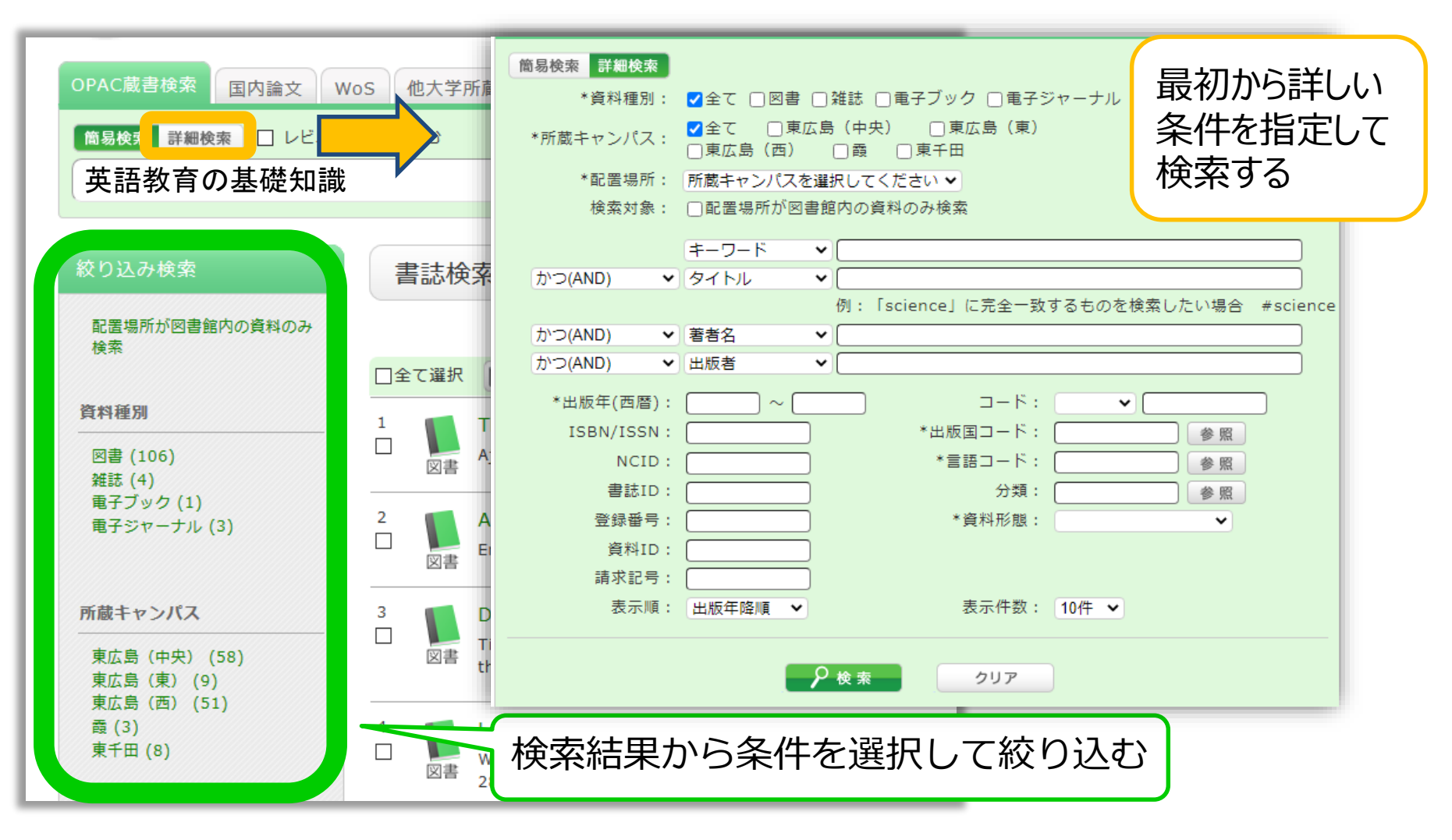

| 書誌詳細 5件目を表示(全9件)                                                                                                    |    |             |                           |     |                     |            |     | 🚔 印 刷 |             |
|----------------------------------------------------------------------------------------------------|----|-------------|---------------------------|-----|---------------------|------------|-----|-------|-------------|
| <ul> <li>▲検索結果-覧へ戻る 次の書記</li> <li>英語教育の基礎知識:教科教育法の理論と実践</li> <li>小寺茂明,吉田晴世編著. ・ 本修律専、2005 ◆ BB016752665</li> <li>総合評価: ★★★★★★</li> <li>登録タグ: 登録されているタグに</li> <li>使利機能: 「ブックマーク」</li> <li>レビューを見る ▶詳細情報を見る</li> <li>書誌URL: https://opac.lib.hiroshima-u.ac.jp/webopac/BB016752665</li> </ul> |    |             |                           |     |                     |            |     | 次の書誌  |             |
| 所蔵一覧 1件~3件(全3件) <b>学内のどこに</b><br><sup>配架場所をクリックすると詳細をみることができます。</sup>                                                                                                    |    |             |                           |     |                     |            |     |       |             |
| 10件                                                                                                    | ~  |             |                           |     |                     |            |     |       |             |
| No.                                                                                                    | 卷号 | 所蔵キャン<br>パス | 配置場所                      | 文庫名 | 請求記号                | 資料ID       | 状態  | 返却予定日 | 予約          |
| 0001                                                                                                    |    | 東広島<br>(中央) | <u>中央図書</u><br><u>館2階</u> |     | <u>375.89/Ko-93</u> | 0130514760 |     |       | 0件<br>予約・取寄 |
| 0002                                                                                                    |    | 東広島<br>(中央) | <u>教・英語</u><br><u>文化</u>  |     | <u>375.89/Ko-93</u> | 2030425531 | 研究室 |       | 0件          |
| 0003                                                                                                    |    | 東広島<br>(中央) | <u>教・日本</u><br>語教育学       |     | 375.89/Ko-93        | 2030426592 | 研究室 |       | 0件9         |

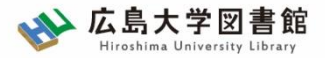

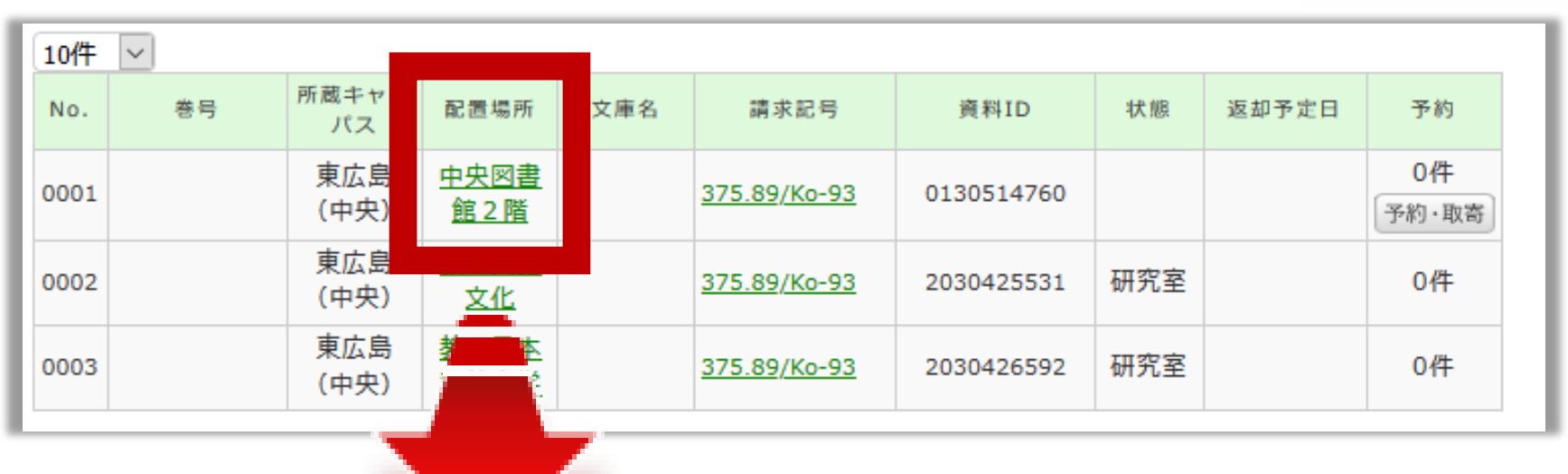

#### 詳細画面:案内文やマップなど

#### 東広島キャンパス中央図書館2階

Central Lib. / 2F (Central Library at Higashi Hiroshima Campus)

和書(日本語・中国語・朝鮮語)と洋書(その他の外国語)で場所が分かれており、それぞれの中で請求記号の順に並んでいます。不明な点は図書館職員 までお尋ねください。

Materials are arranged by the call number in each section of Japanese, Chinese and Korean books and the other foreign languages books. If you have any questions, to ask a library staff.

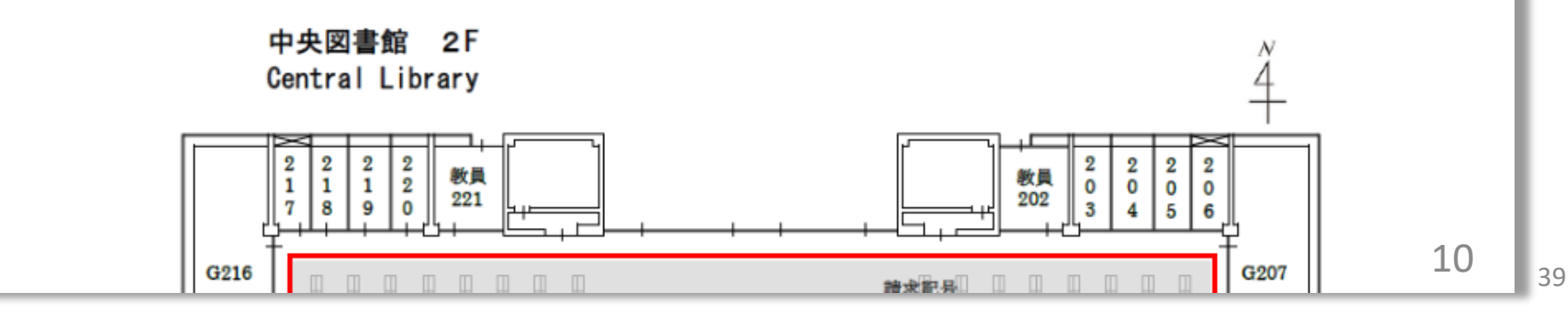

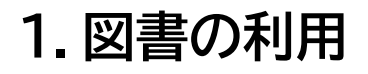

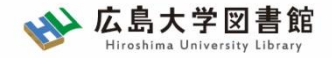

11

### 1-1.図書の利用:広大所蔵資料

#### 状態が「研究室」の資料の場合

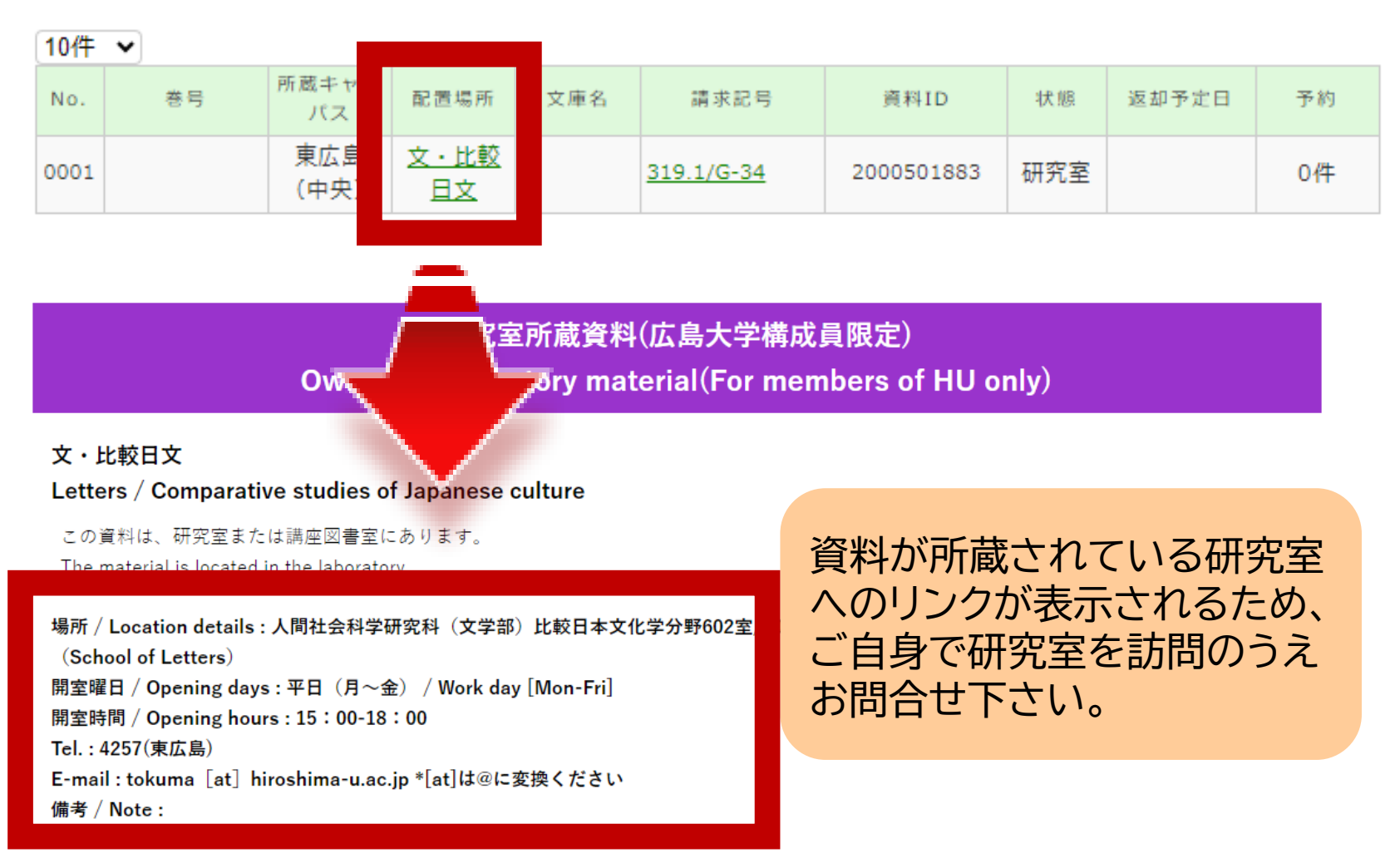

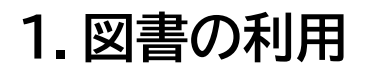

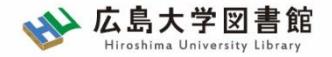

### 1-1.図書の利用:広大所蔵資料

#### <u>所蔵キャンパスが「東広島」でない資料の場合</u>

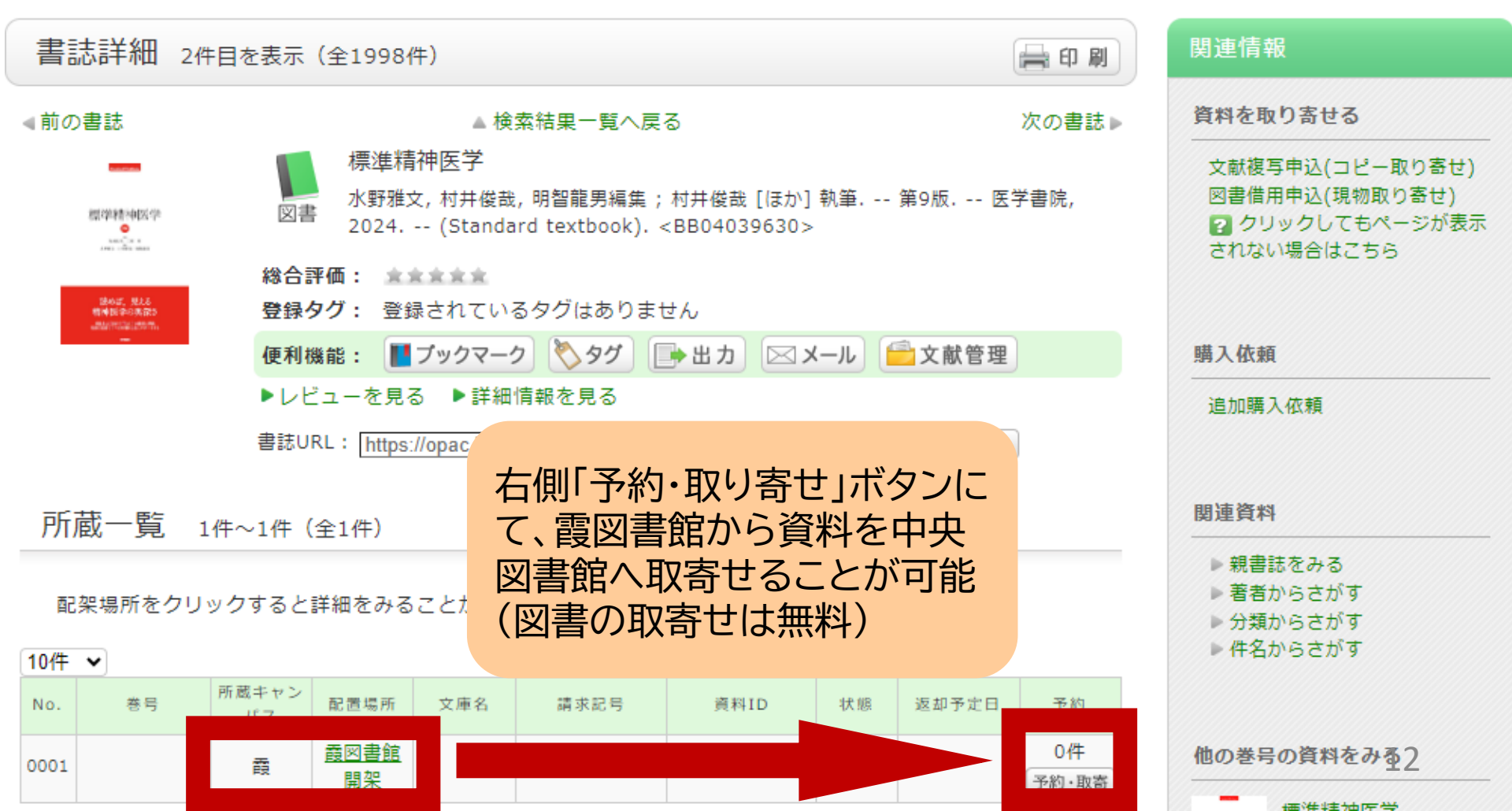

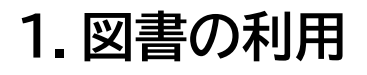

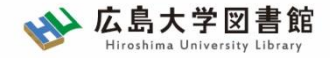

### 1-1.図書の利用:広大所蔵資料

#### <u>所蔵キャンパスが「東広島」でなく、状態が「研究室」</u> の場合

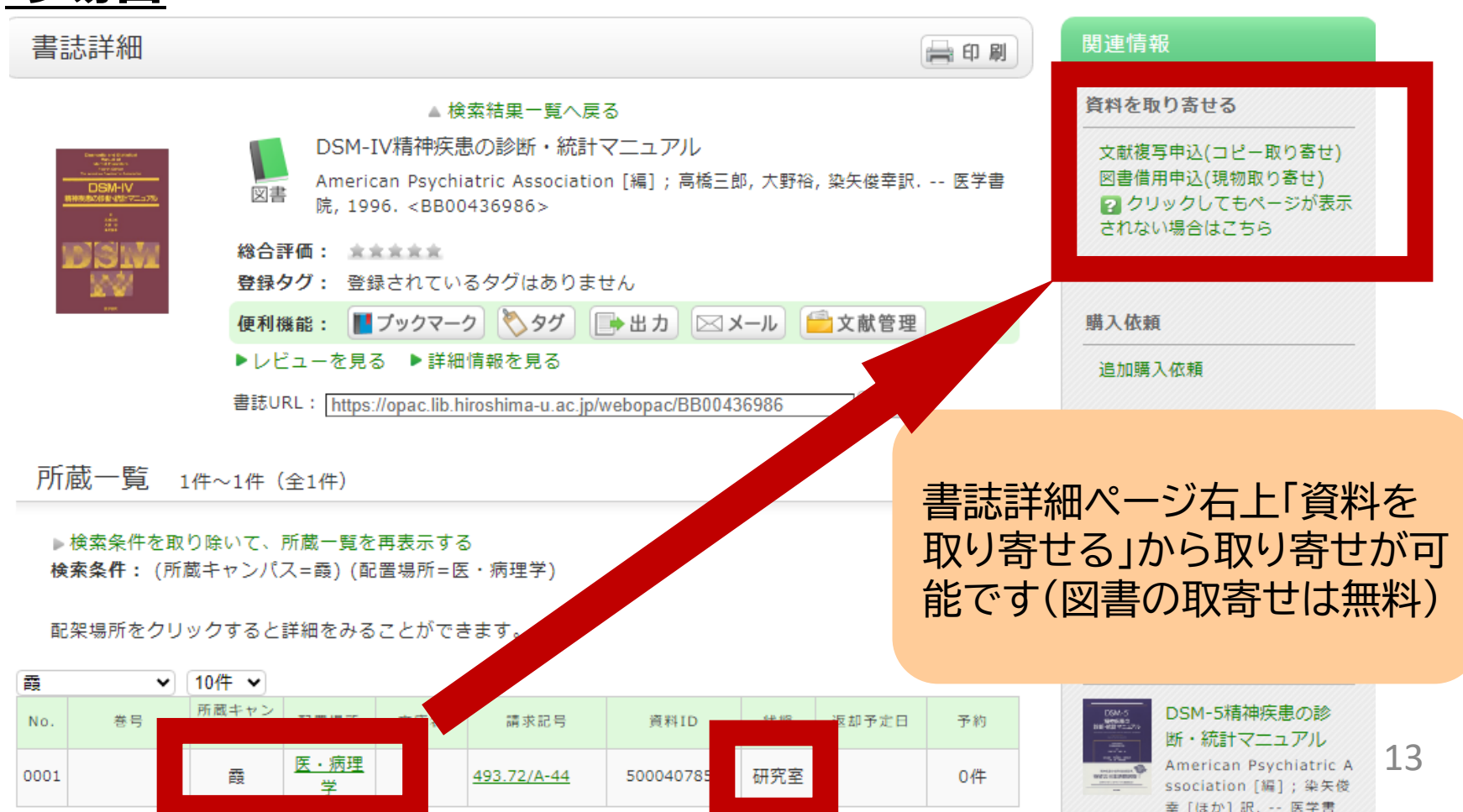

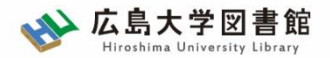

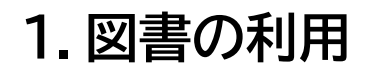

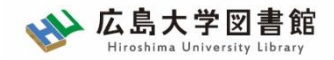

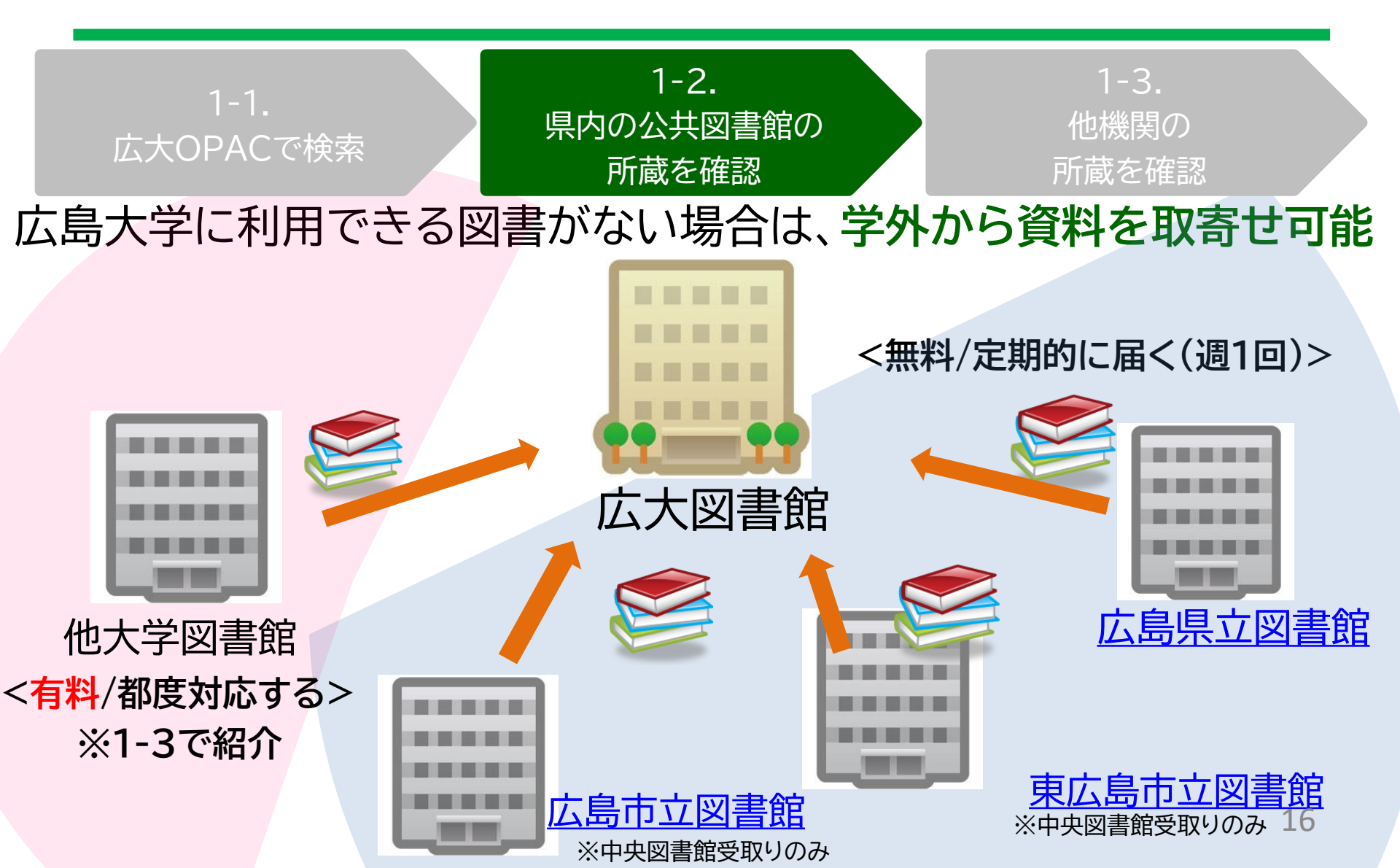

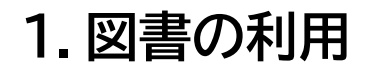

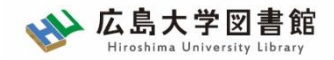

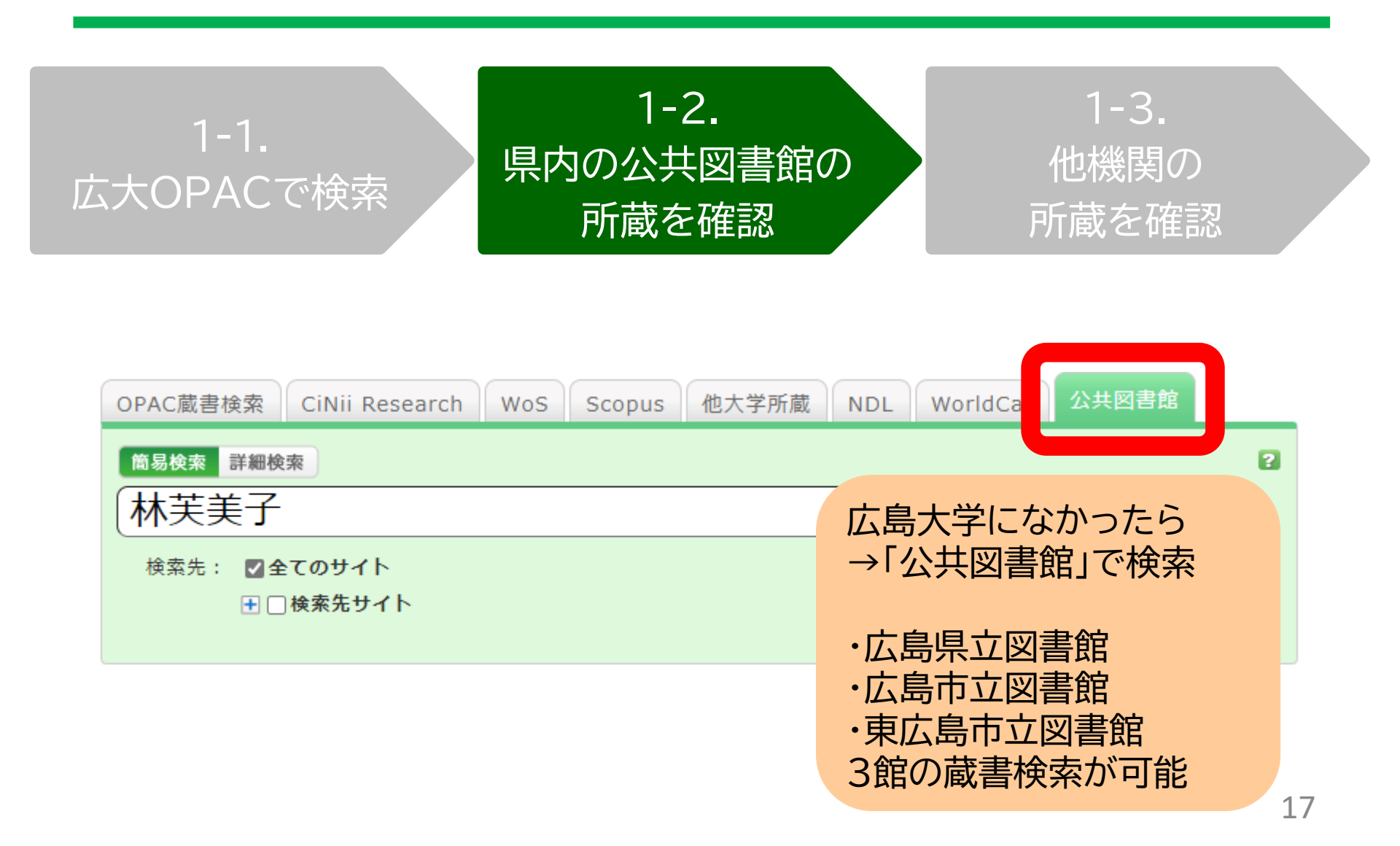

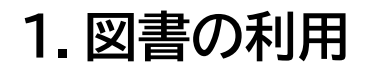

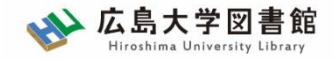

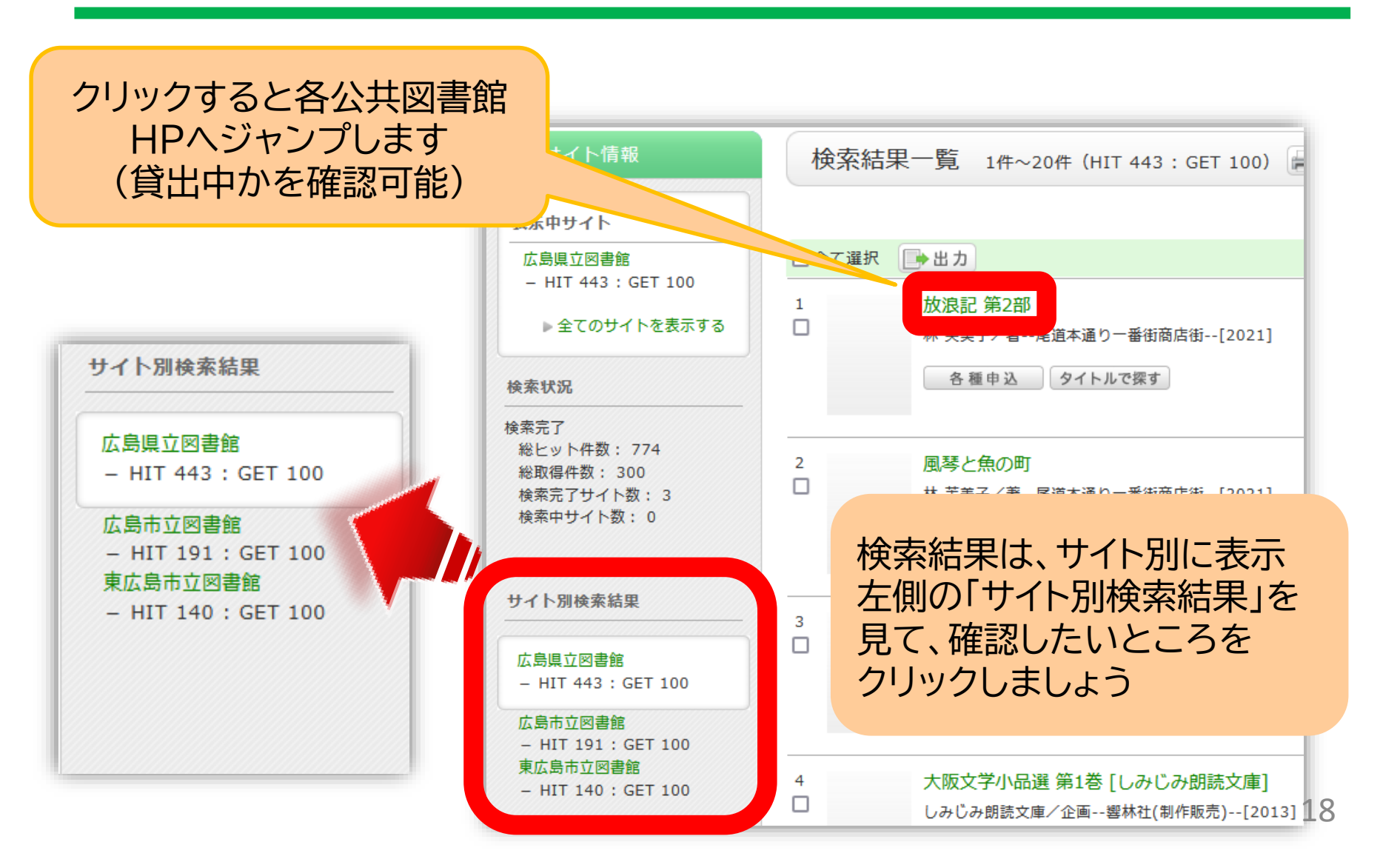

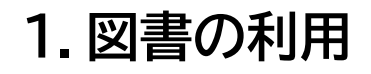

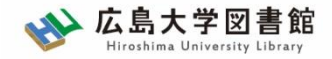

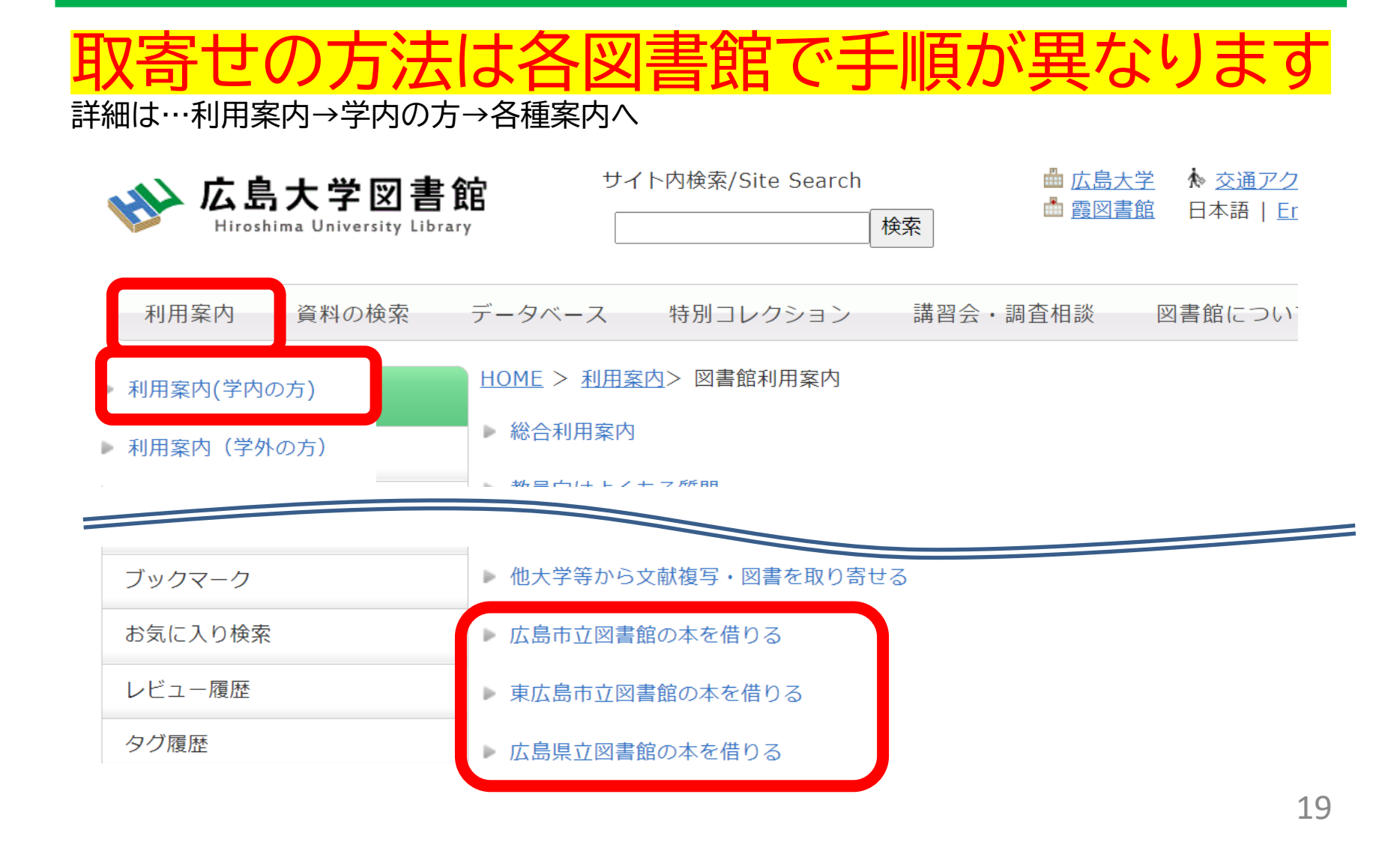

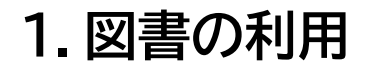

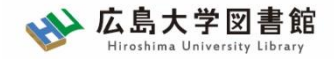

|       | 広島<br>県立図書館                          | 広島<br>市立図書館          | 東広島<br>市立図書館          |
|-------|--------------------------------------|----------------------|-----------------------|
| 利用カード | <mark>必要</mark><br>(電子申請・郵送でも<br>可能) | 不要                   | 必要                    |
| 受取場所  | 中央·西·霞·<br>東千田                       | 中央図書館のみ              | 中央図書館のみ               |
| 冊数    | 10冊まで                                | 5冊まで                 | 図書・雑誌10冊まで<br>視聴覚資料3点 |
| 期間    | 連絡メール<br>到着日~21日間<br>・1回延長可          | 到着後2週間<br>・延長不可      | 1か月程度<br>・延長不可        |
| 申込    | 広島県立図書館<br>HPから                      | 広島大学図書館<br>HPに専用フォーム | 東広島市立図書館<br>HPから 20   |

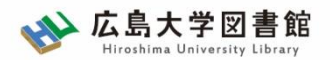

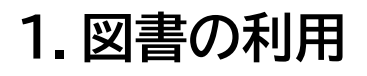

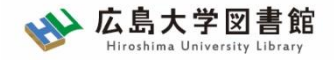

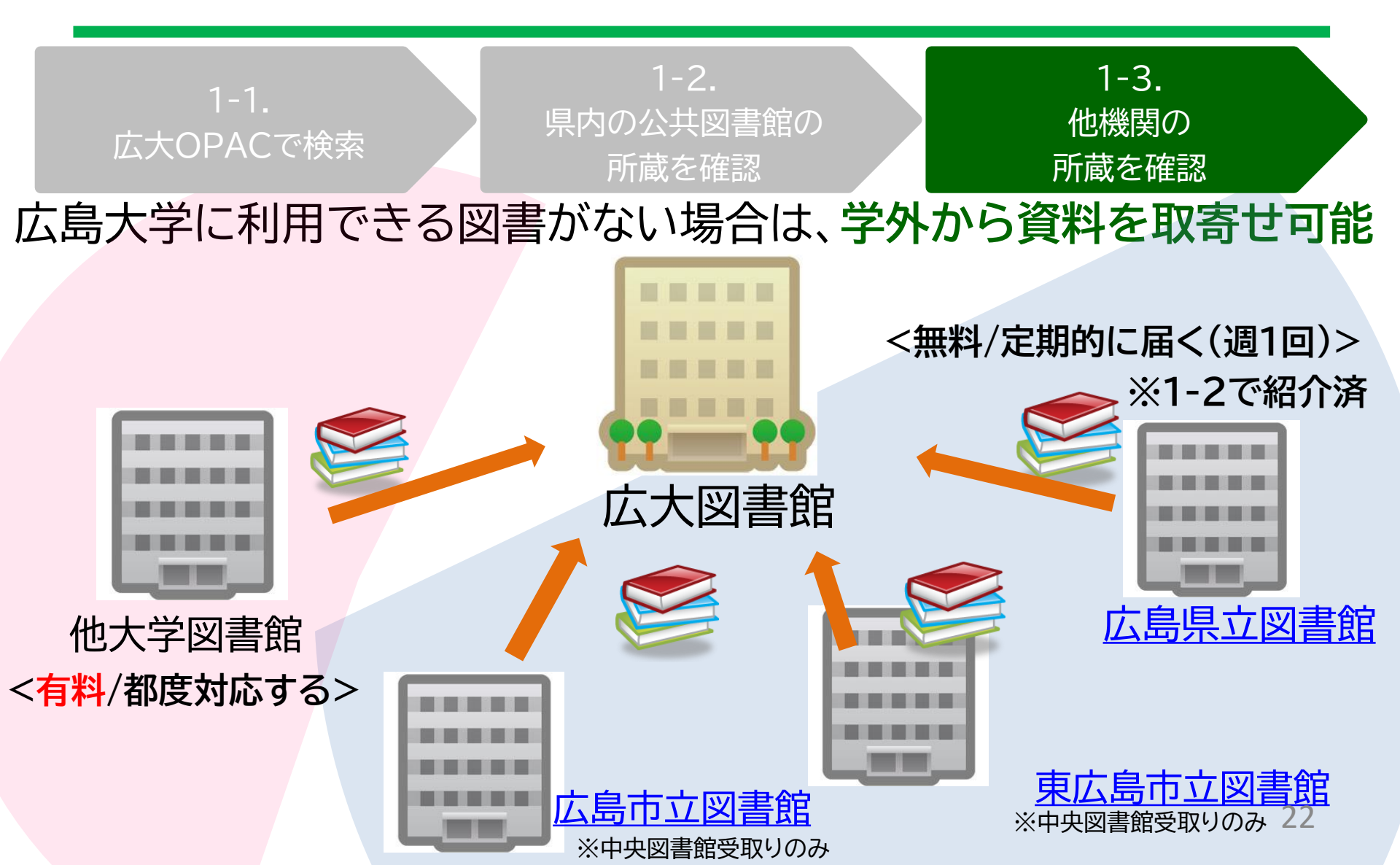

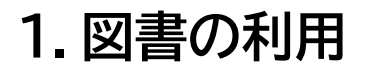

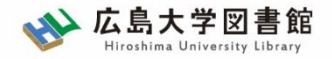

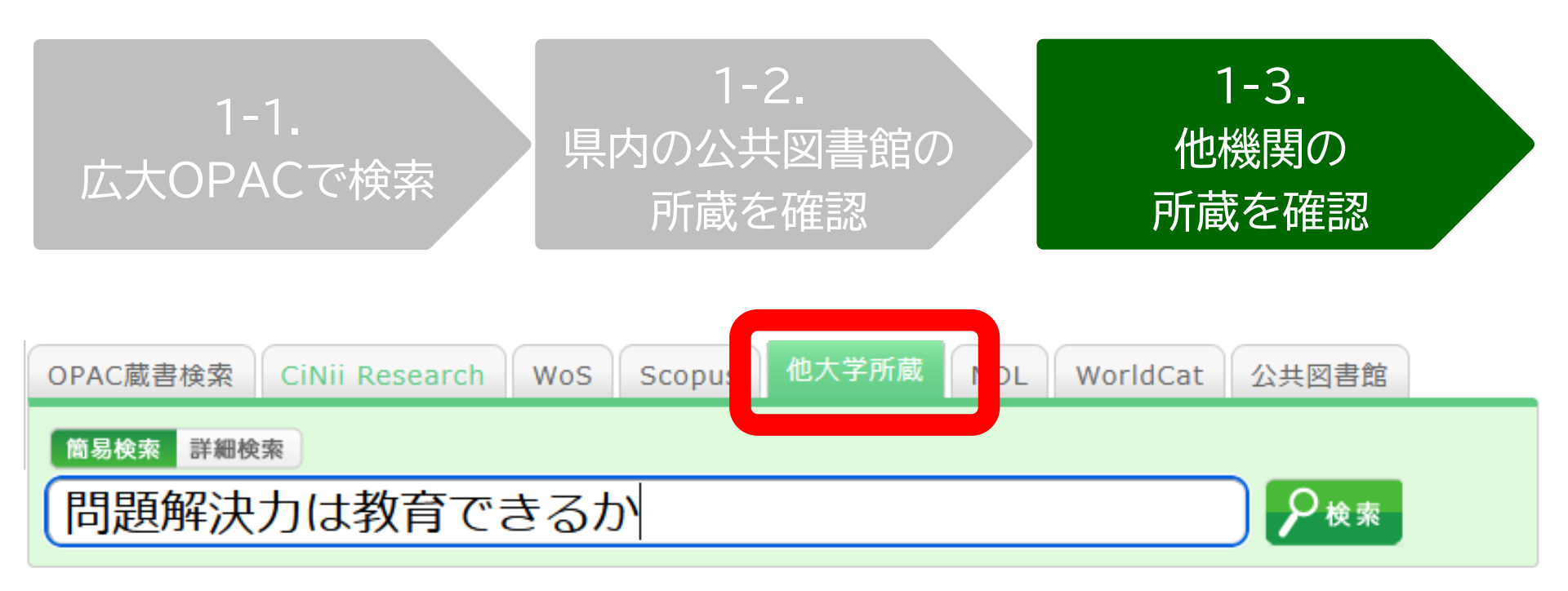

広島大学にも、県内公共図書館にもなかったら →「他大学所蔵」で検索

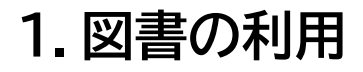

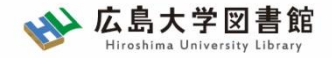

|                 | I                                                                   | Amazon<br>Google Books<br>WorldCat |    |            |        |        |  |  |  |  |
|-----------------|---------------------------------------------------------------------|------------------------------------|----|------------|--------|--------|--|--|--|--|
|                 | 便                                                                   | NDLSearch                          |    |            |        |        |  |  |  |  |
|                 | Þ                                                                   | カーリル                               |    |            |        |        |  |  |  |  |
|                 | 書誌URL: https://opac.lib.hiroshima-u.ac.jp/webopac/NII/BB28066673 選択 |                                    |    |            |        |        |  |  |  |  |
| 所蔵一覧 1件~7件(全7件) |                                                                     |                                    |    |            |        |        |  |  |  |  |
| 配               | 架場所をクリックする                                                          | 図書借用申込(現物取り寄せ)                     |    |            |        |        |  |  |  |  |
| 10件             |                                                                     |                                    |    |            |        |        |  |  |  |  |
| No.             | 組織名                                                                 | 配置コード                              | 卷号 | 請求記号       | 「図書借用由 | 込 ボタンを |  |  |  |  |
| 0001            | 大阪大谷大                                                               |                                    |    | 930.2/HAS  |        |        |  |  |  |  |
| 0002            | 奈教大                                                                 |                                    |    | 930.29  21 | シリック   |        |  |  |  |  |
| 0003            | 東北大                                                                 | 本館                                 |    |            |        |        |  |  |  |  |

※職員が確認の上、学内所蔵を確認した場合は謝絶(キャンセル)となります。 何か気になることがありましたら図書館にもご相談ください。

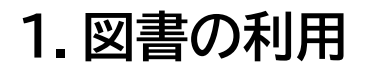

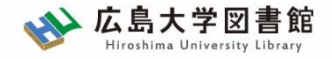

#### 所要時間:平均7~14日間くらい 費用:往復の郵送料

※依頼館次第で「館内利用」となります(その旨は確認します)。

|      | 依頼先区分                          |                                                           |                                                           |  |
|------|--------------------------------|-----------------------------------------------------------|-----------------------------------------------------------|--|
|      | 学内のみ                           | 学外(国内のみ)                                                  | 海外まで                                                      |  |
| 手配範囲 | 学内で入手できなければキ<br>ャンセルします。       | 学内で入手不可の場合、国<br>内機関から手配します。 国<br>内機関に所蔵がなければキャ<br>ンセルします。 | 学内および国内での手配を<br>優先して行い、国内機関から<br>入手できない場合は、海外手<br>配を行います。 |  |
| 所要時間 | 3-4営業日(各図書館所蔵)<br>1-2週間(研究室所蔵) | 1-2週間                                                     | 10日~数か月                                                   |  |
| 経費   | 無料                             | 往復の郵送料<br>(1,200円-2,000円程度)                               | 1冊<br>5,000円-10,000円以上                                    |  |

※経費の支払い方法は「現金(釣銭無)」「クレジット」「電子マネー」など ※ただし、<u>生協電子マネーMYpleは使用できません</u>。

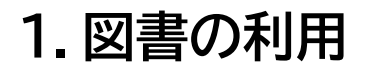

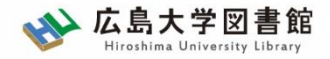

#### 資料取寄せの詳細は…利用案内→学内の方→各種案内へ

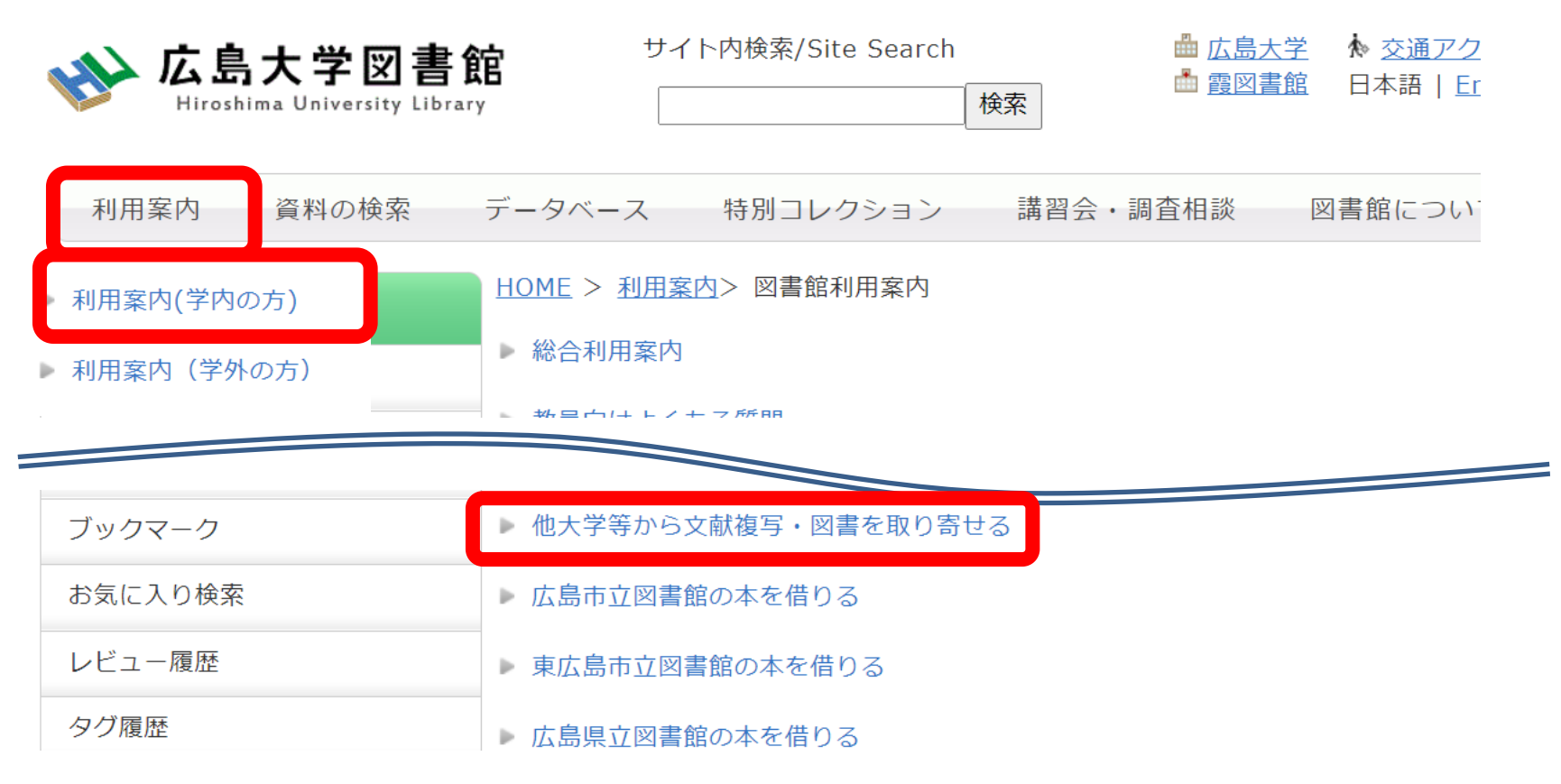

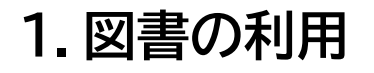

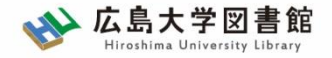

図書の利用:まとめ

#### 図書(本)を入手する方法は、基本的に3段階!

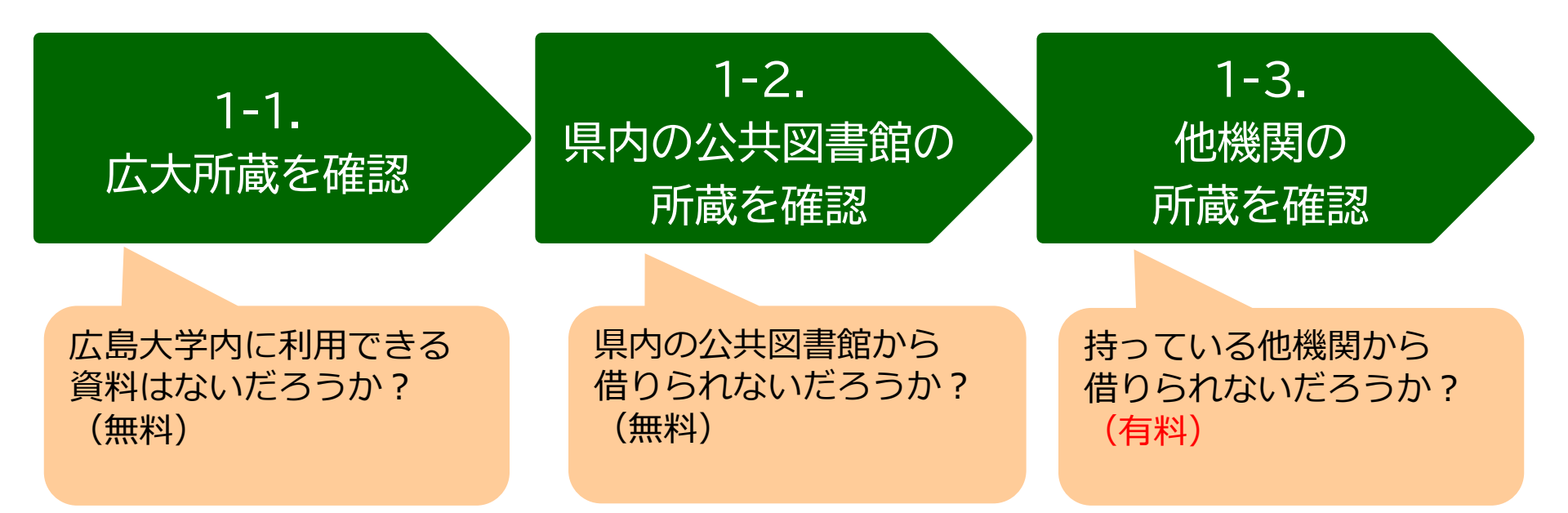

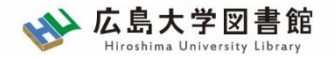

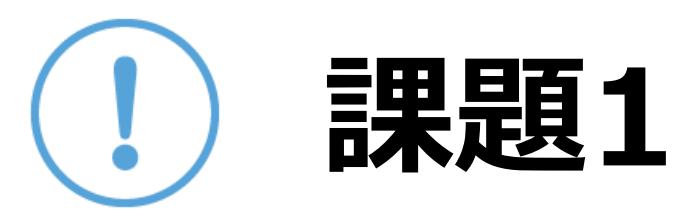

### 以下の図書を入手したい。

### 適切な入手方法を選択してください。

- 1. 『将棋の歴史』増川宏一著. 平凡社, 2013.2
- 2. 『満天の蒼い森:若き日の宮沢賢治』菅原千恵子著.角 川書店,1997.4

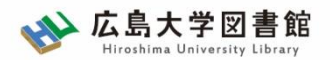

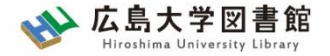

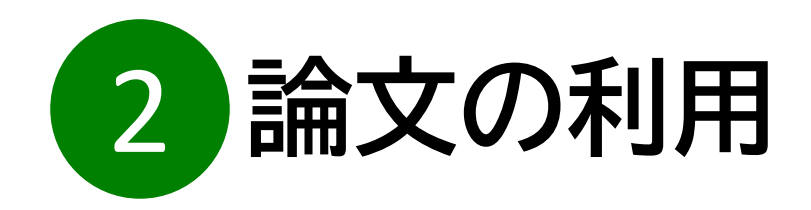

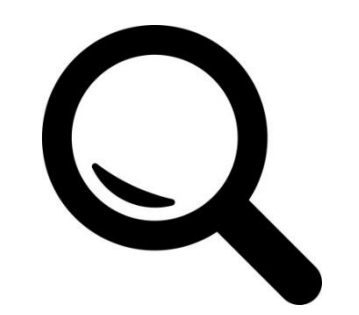

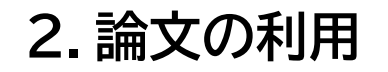

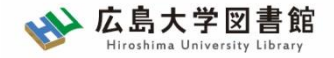

論文の利用:基本

#### <u>※論文とは?…雑誌などに公表される記事の一つ</u> ※雑誌とは?…定期的に発刊される「逐次刊行物」(『文藝春秋』など)

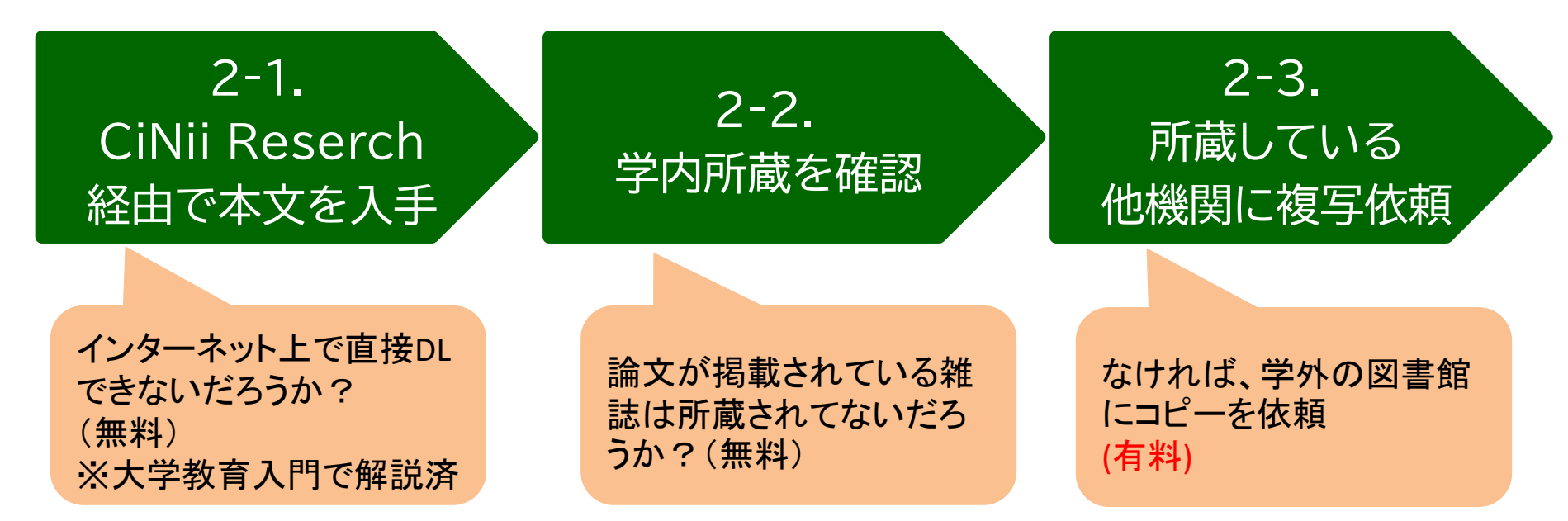

<u>図書同様、論文を入手する方法も基本的に3段階!</u>

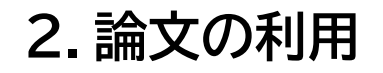

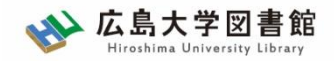

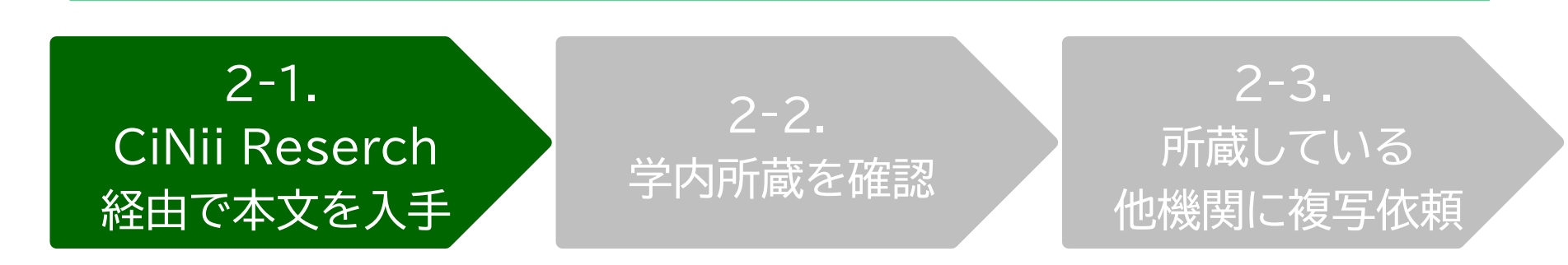

# CiNii Researchとは?

日本国内の論文、研究データ、研究プロジェクト情報 など検索可能

無料公開データベース

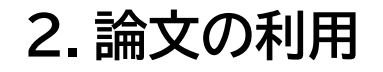

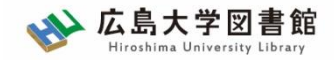

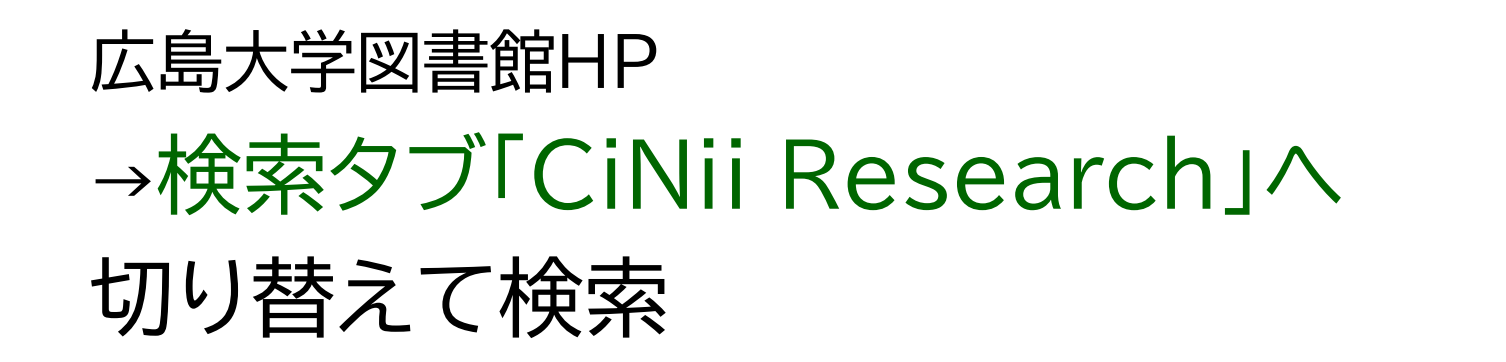

| OPAC蔵書検索 | CiNii Research | NoS Scopus 他大学所蔵 NDL WorldCat 公共図書館等 |
|----------|----------------|--------------------------------------|
| 日本国内     | 発行論文・砧         | 究データ他を探す                             |

テキストを入れずに「検索」を押すと CiNii Researchトップページへ遷移します

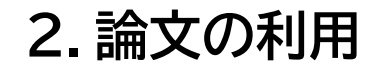

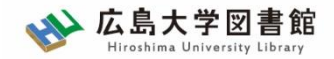

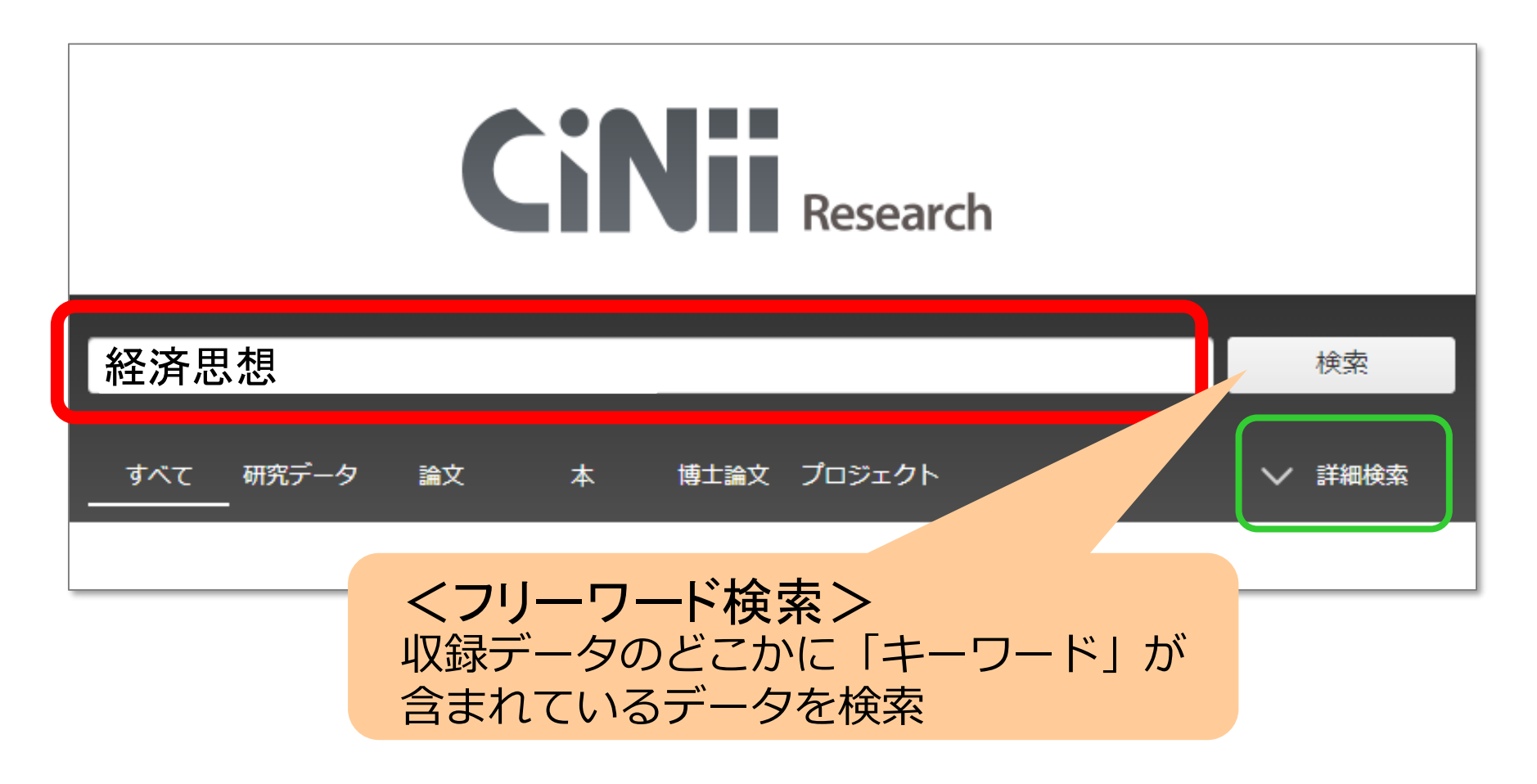

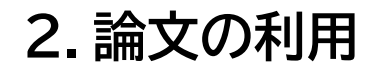

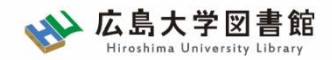

| CINII Research |              |                    |           |                |             |            |              |
|----------------|--------------|--------------------|-----------|----------------|-------------|------------|--------------|
| 彩              | <b>E</b> 済思想 |                    |           |                |             |            | 検索           |
| タイトル           |              |                    |           |                |             |            |              |
| 人物/団体名         |              |                    |           |                | र्म         | 属機関        |              |
| ISSN           |              |                    | DOI       |                |             | 期間 YYYY(MM | ) ~ YYYY(MM) |
| 本文リンク 🔤        | 本文リンクあ       | 50                 |           |                |             |            |              |
| データソース 🗖       | JaLC         | IRDB               | Crossref  | DataCite       | NDL         | NDL-Dig    | ital         |
|                |              | JDCat              |           | CiNii Articles | CiNii Books | CiNii Dis  | sertations   |
|                | RUDA         | DBpedia            | NIKKEI BP | KAKEN          |             |            |              |
| <<br>出版        | É細検<br>時期、   | <b>索&gt;</b><br>著者 | 名などを細     | かく指定           | こして検索       | R          | へ 閉じる        |

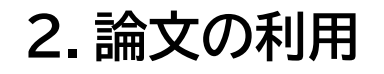

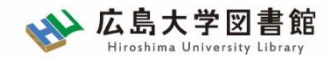

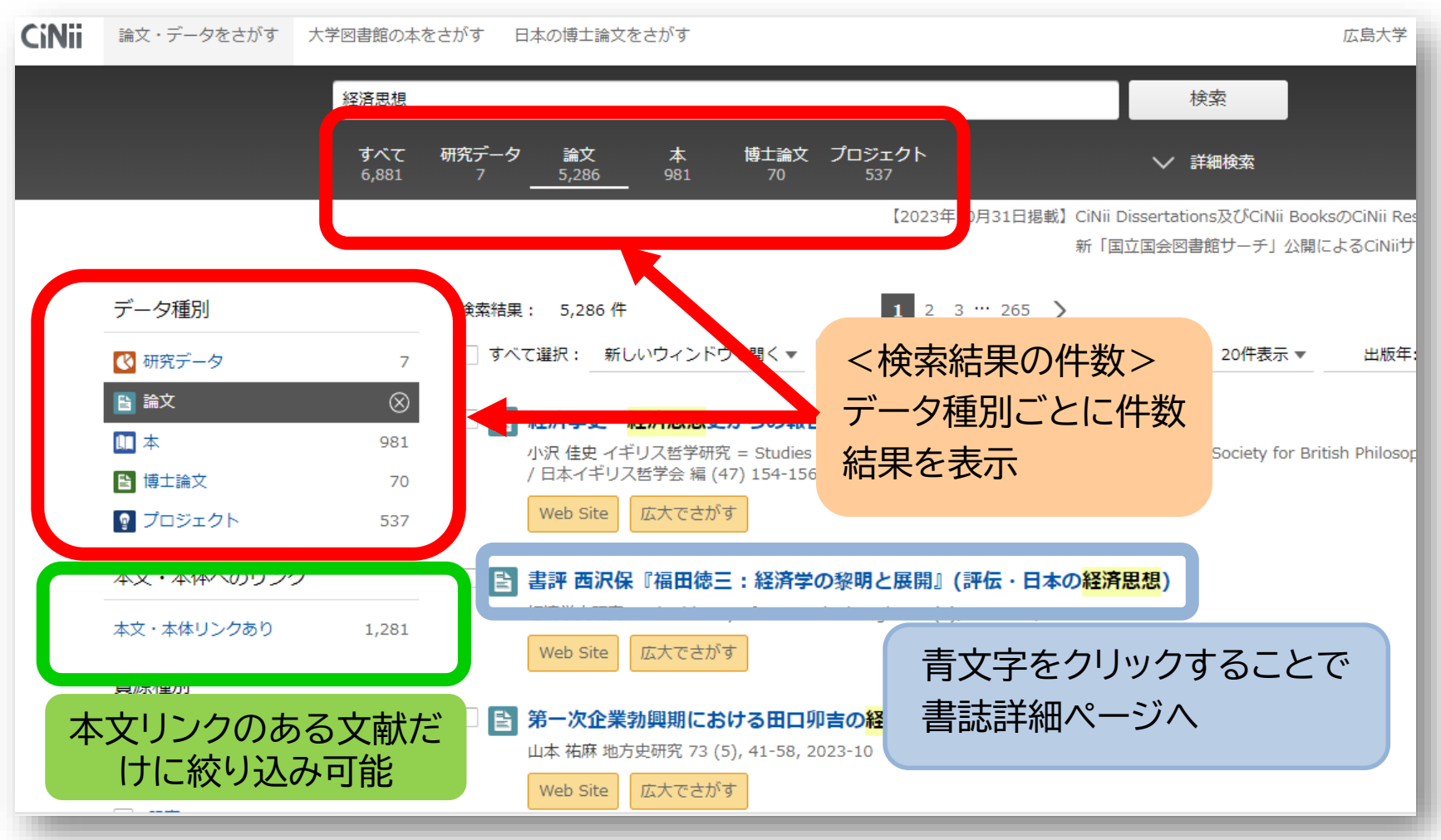

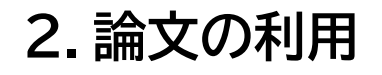

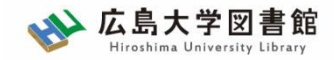

#### アレキサンダー・リュストウの経済思想:「強い国家」概念とカール・シュミットの「全4 との比較分析

黒川, 洋行 経済系:関東学院大学経済経営学会研究論集 288 12-32, 2023-09

アレキサンダー・リュストウは,ヴァルター・オイケンやヴィルヘルム・レプケらと並び,ドイツのオルド自由主動の1人である。かれは,1932年の社会政策学会ドレスデン大会において,当時の議会制民主主義における多元性の ともに,リベラルな介入主義とその主体たる「強い国家」の概念を提唱した。これにより,ドイツで最初のネオリ/ フェストが提示されたとされる。ただし,こ…

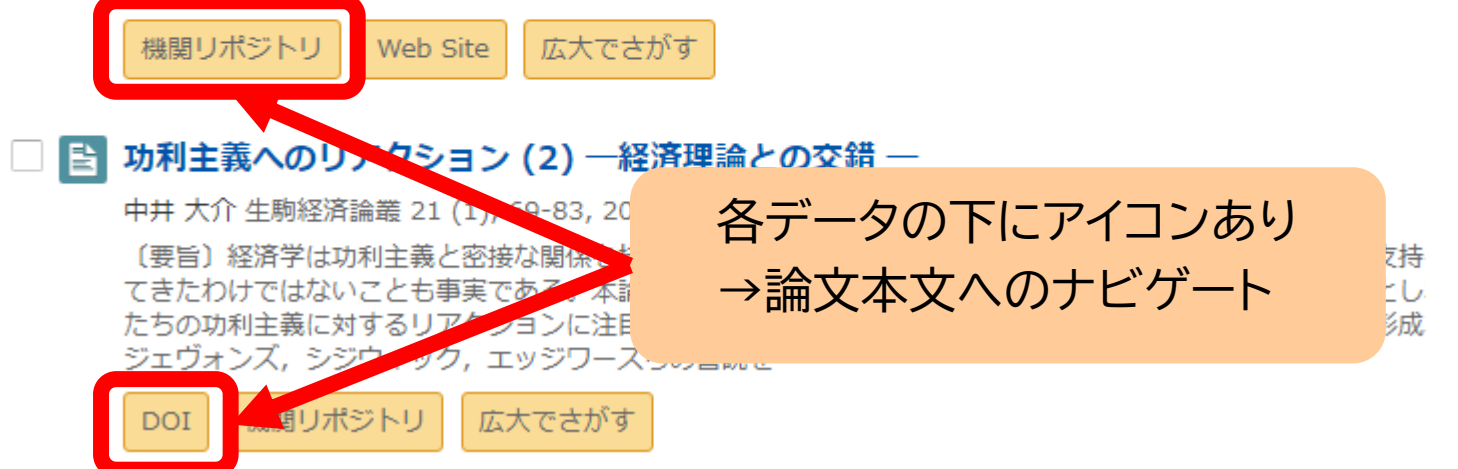

※機関リポジトリ・・・各大学が作る研究成果データベース
 ※DOI・・・リンク切れの起きない特殊なURL
 (いずれの場合も、ほぼ確実に論文にアクセス可能なサイトにつながる)<sup>37</sup>
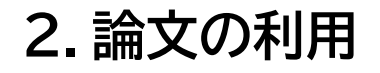

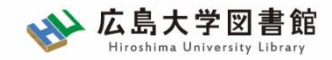

## 2-1.論文の利用: CiNii Research

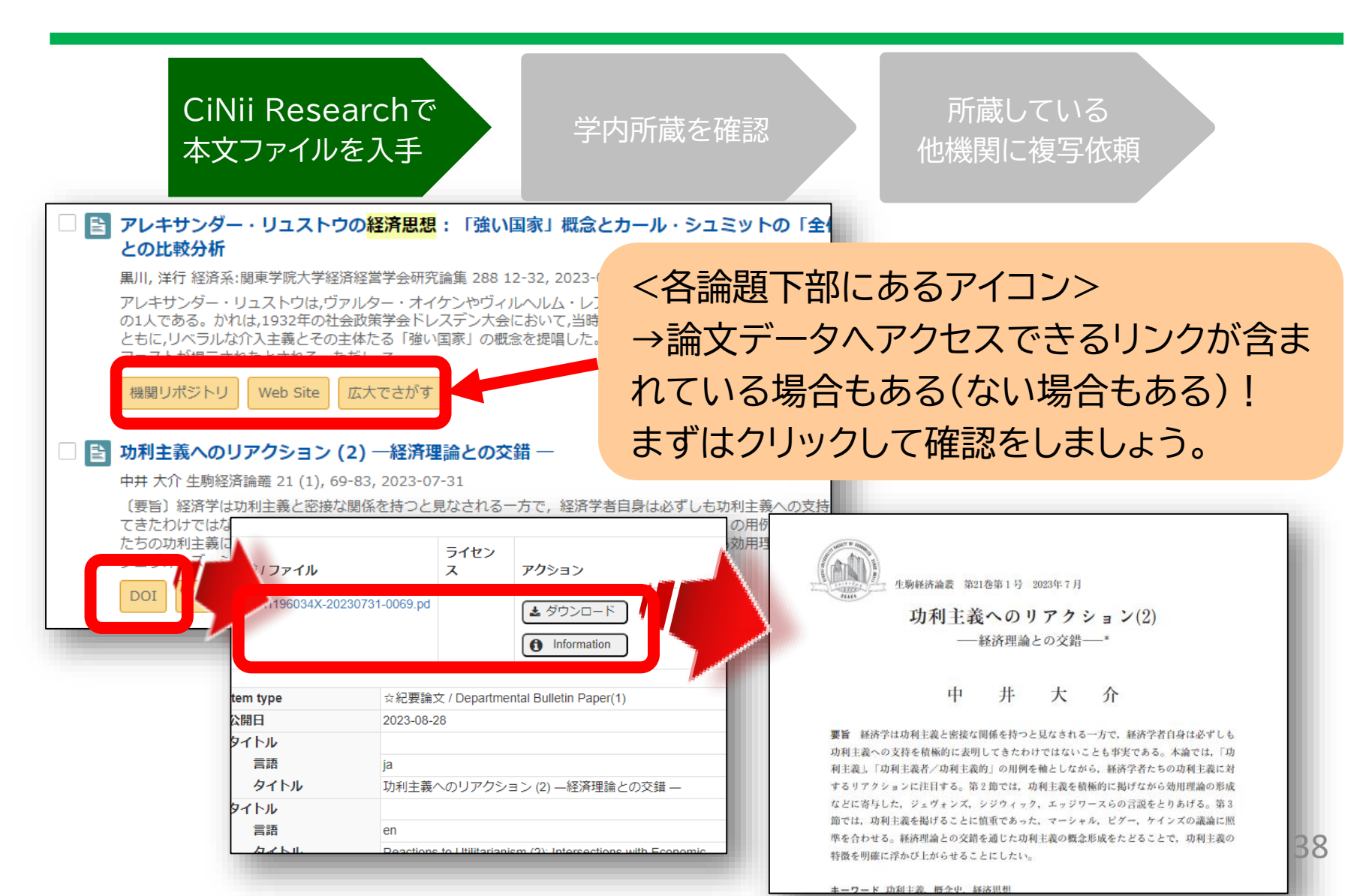

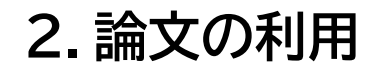

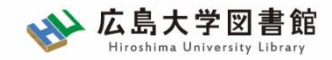

青を通じた功利主義の概念形成をたどることで、功利主義の

39

ことにしたい。

## 2-1.論文の利用: CiNii Research

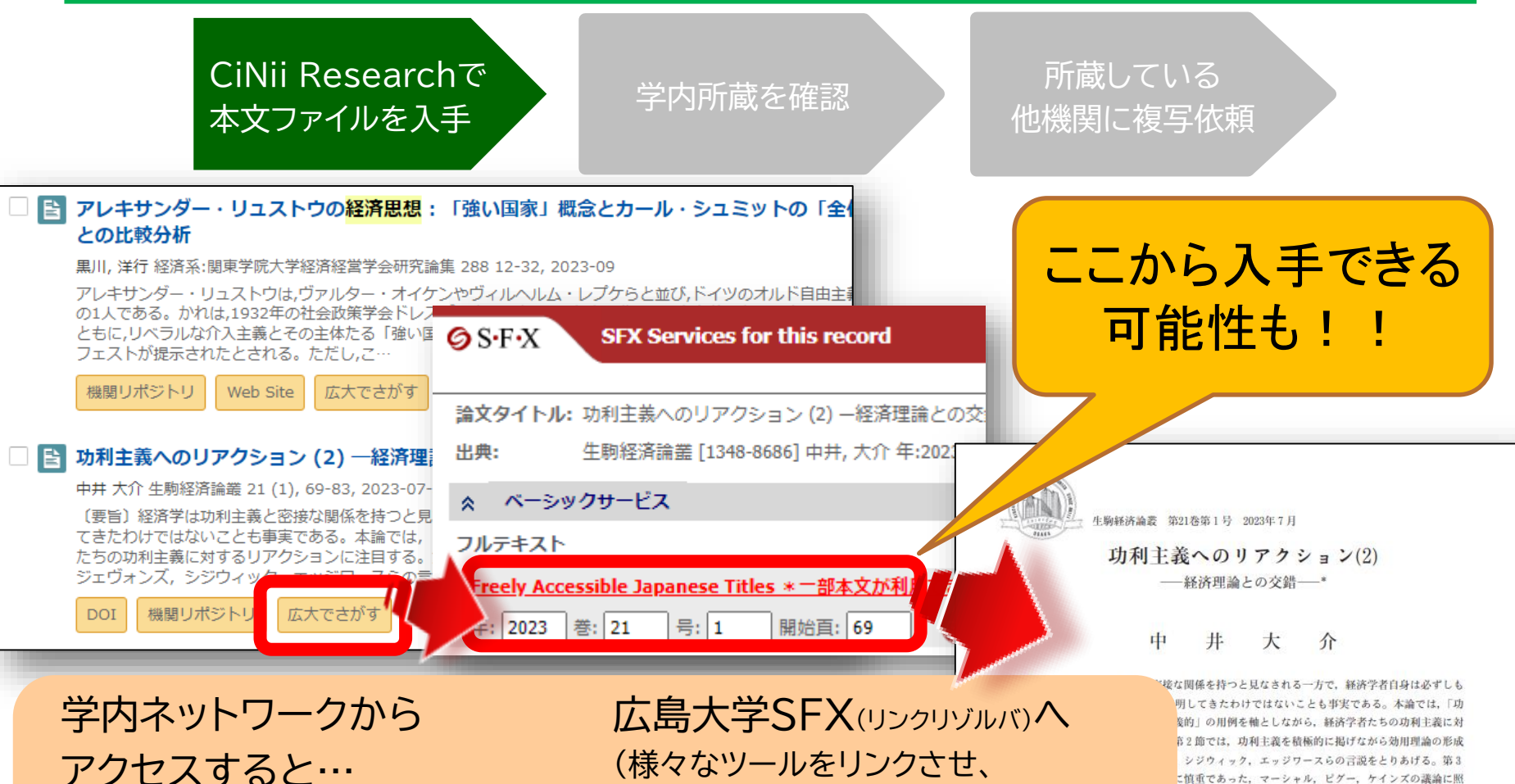

アクセスすると… 以下のようなアイコン表示 広大でさがす Find it の広大 広島大学SFX(リンクリゾルバ)へ (様々なツールをリンクさせ、 資料入手を支援するシステム) ※アイコンが見つからない場合は 論文タイトルをクリック

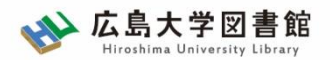

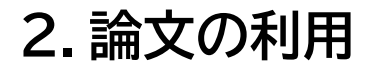

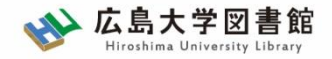

### 2-2.論文の利用:学内所蔵雑誌

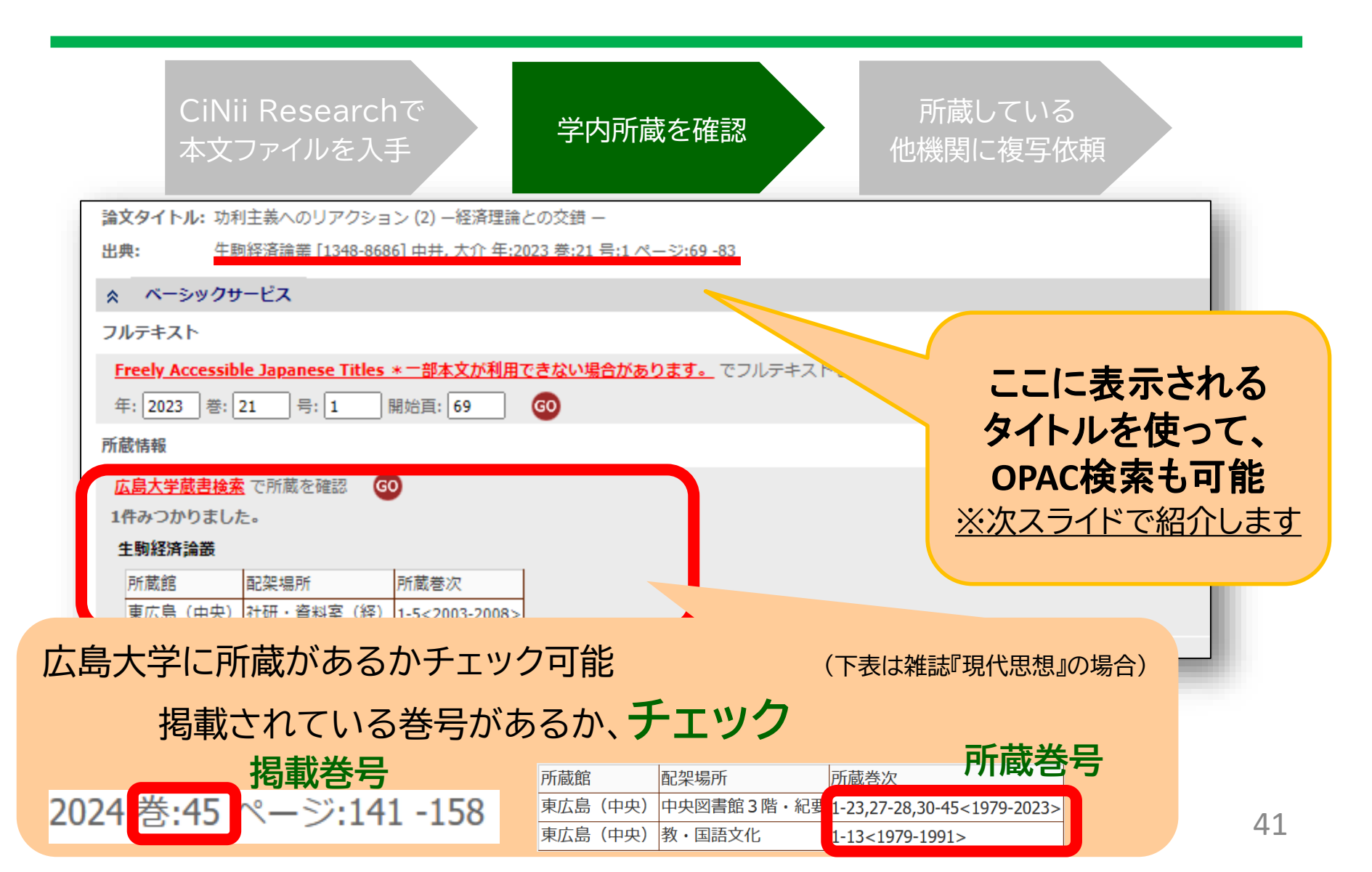

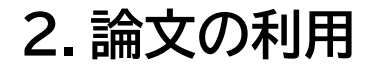

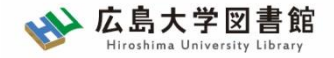

### 2-2.論文の利用:学内所蔵雑誌

|   | <b>DPAC</b> 蔵書検索 | CiNii Research | WoS  | Scopus | 他大学所蔵 | NDL | WorldCat | 公共図書館 |   |
|---|------------------|----------------|------|--------|-------|-----|----------|-------|---|
| 1 | 簡易検索 詳細検         | 索 🗌 レビュー・タ     | グを含む |        |       |     |          |       | ? |
|   | 生駒経済             | 論叢             |      |        |       |     |          | ♀検索   |   |

### Point 雑誌のタイトルについては、OPACで検索可能

| letter .        |     |    |              |            |     |
|-----------------|-----|----|--------------|------------|-----|
| <del>2</del> 67 | r 1 | ÷. | . <i>d</i> + | 20 H       | 222 |
| 48.8            |     | 10 | 201          | $1 \times$ | ar. |

#### 配置場所が図書館内の資料のみ 検索

資料種別

図書 (751) 雑誌 (70) 電子ブック (4) 電子ジャーナル (6) ※ 検索結果が多い場合は、左側に ある「絞り込み検索」で、雑誌、 または電子ジャーナルを選びま しょう!

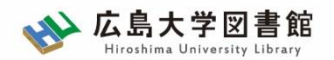

| 書    | 誌詳細                                                     | 1件目を表             | 示(全3件)                                                                                                    |                                                                           |                                                       |                          |                                   | 青印刷                        |  |
|------|---------------------------------------------------------|-------------------|----------------------------------------------------------------------------------------------------|---------------------------------------------------------------------------|-------------------------------------------------------|--------------------------|-----------------------------------|----------------------------|--|
|      |                                                         | 。<br>総<br>登<br>便  | 生駒経済<br>近畿大学<br><sb024<br><sb024<br><sb024<br>&lt;<br/>なる評価: **<br/>録タグ: 登録<br/>利機能: 127</sb024<br></sb024<br></sb024<br> | ▲ 検索結果一覧へ<br>発論叢<br>経済学会 1巻1・2号<br>05589><br>★★★<br>されているタグはる<br>マクマーク ふタ | <sub>戻る</sub><br>(2003.10) ど<br><b>性誌その</b><br>推誌名、出版 | 1畿大学経済学会<br>うちの<br>反社、出版 | <sub>会</sub> , 2003.<br>の情<br>反年・ | 次の書誌<br><b>王年</b> 反<br>・・) |  |
|      | ·括所蔵-                                                   | 書<br>一覧 14        | 誌URL: <u>https://d</u><br>牛~1件(全1件                                                                                        | opac.lib.hiroshima-u.ac.                                                  | p/webopac/SB024                                       | 05589                    | 選択                                |                            |  |
| Ē    | <sup>配架場所をクリックすると詳細をみることができます。</sup><br>学内のどこに<br>あるのか? |                   |                                                                                                    |                                                                           |                                                       |                          |                                   |                            |  |
| No.  | 所蔵キャン<br>パス                                             | 配置場所              | 請求記号                                                                                                    | 卷号                                                                        |                                                       | 年月次                      | 購読状況                              | 雑誌アラ-<br>ト                 |  |
| 0001 | 東広島<br>(中央)                                             | 社研・資<br>料室<br>(経) |                                                                                                    | 1-5                                                                       |                                                       | 2003-2008                |                                   |                            |  |

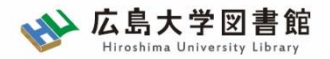

## 巻号・年月次:どの巻をもっているか?

#### 例)雑誌『現代思想』の場合

( A O //h

| 1014 | ~           |                    |      |                    |           |      |            |
|------|-------------|--------------------|------|--------------------|-----------|------|------------|
| No.  | 所蔵キャン<br>パス | 配置場所               | 請求記号 | 卷号                 | 年月次       | 購読状況 | 雑誌アラー<br>ト |
| 0001 | 東広島<br>(中央) | 中央図書<br>館3階・<br>紀要 |      | 1-23, 27-28, 30-45 | 1979-2023 |      |            |
| 0002 | 東広島<br>(中央) | 教・国語<br>文化         |      | 1-13               | 1979-1991 |      |            |

### 自分の探している巻号が含まれているかを確認する

| 記号      | 意味                             | 例                             |
|---------|--------------------------------|-------------------------------|
| -(ハイフン) | 結んでいる数字の間<br>の巻号は <b>すべて所蔵</b> | 29-50 →29巻から50巻まで<br>すべて所蔵がある |
| , (コンマ) | 記載がない巻号は<br><u>欠号</u>          | 22(1,3-14) →22巻2号は<br>所蔵なし    |

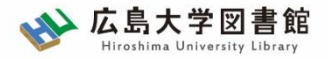

| 10件  | ▼           |                    |      |                    |           |      |            |
|------|-------------|--------------------|------|--------------------|-----------|------|------------|
| No.  | 所蔵キャン<br>パス | 配置場所               | 請求記号 | 卷号                 | 年月次       | 購読状況 | 雑誌アラー<br>ト |
| 0001 | 東広島<br>(中央) | 中央図書<br>館3階・<br>紀要 |      | 1-23, 27-28, 30-45 | 1979-2023 |      |            |
| 0002 | 東広島<br>(中央) | 教・国語<br>又€         |      | 1-13               | 1979-1991 |      |            |

#### 詳細画面:案内文やマップなど

#### 東広島キャンパス中央図書館1階/3階

Central Lib. / 1F or 3F (Central Library at Higashi Hiroshima Campus)

年鑑・白書を除く今年発行分は<u>1F新着雑誌コーナー</u>に,それ以外のバックナンバーなどは<u>3F</u>に,それぞれタイトルの五十音・アルファベット順で並んで います。不明な点は図書館職員までお尋ねください。

Materials published this year, excluding yearbook and white paper, are in the Current Periodicals section on 1F, and the others are on 3F. The materials are arranged by the Japanese syllabary to A-Z order of title in each sections. If you have any questions, to ask a library staff.

#### 中央図書館 3F

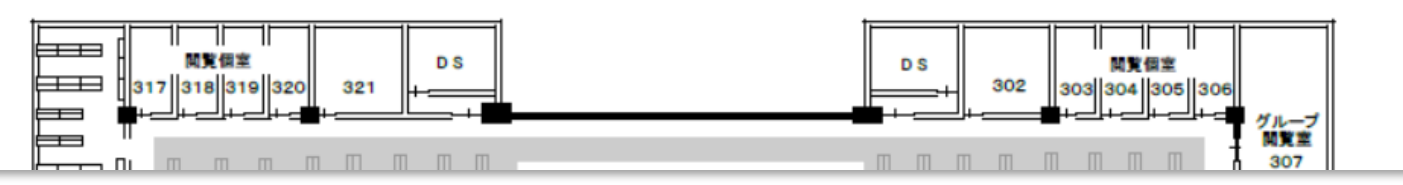

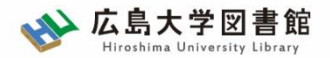

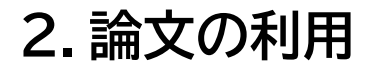

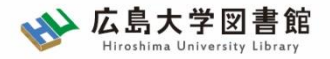

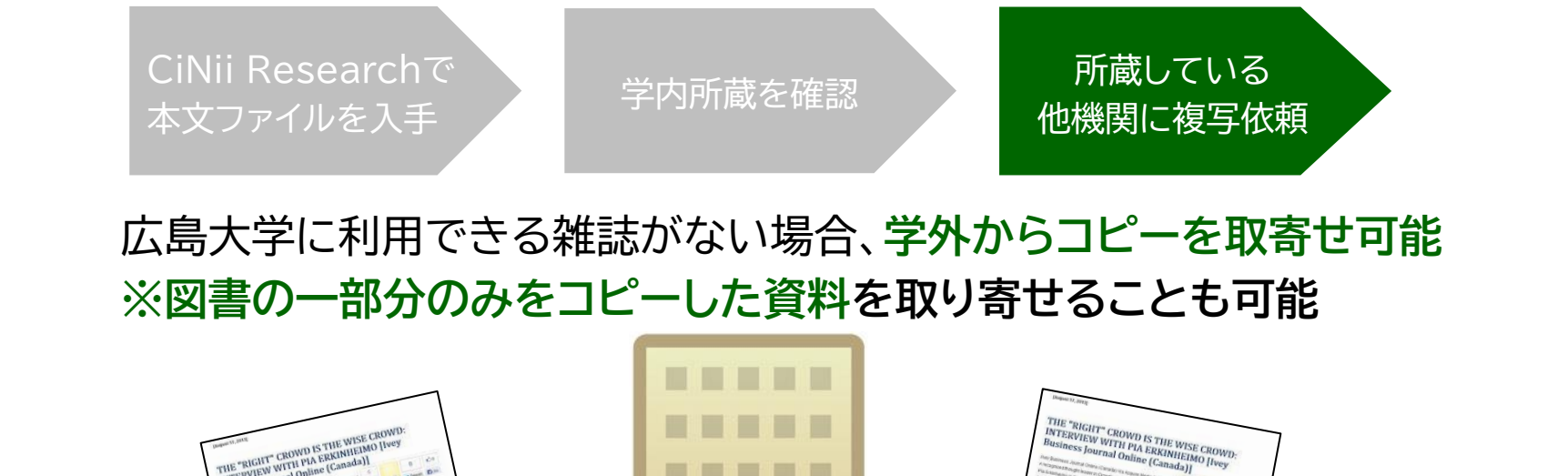

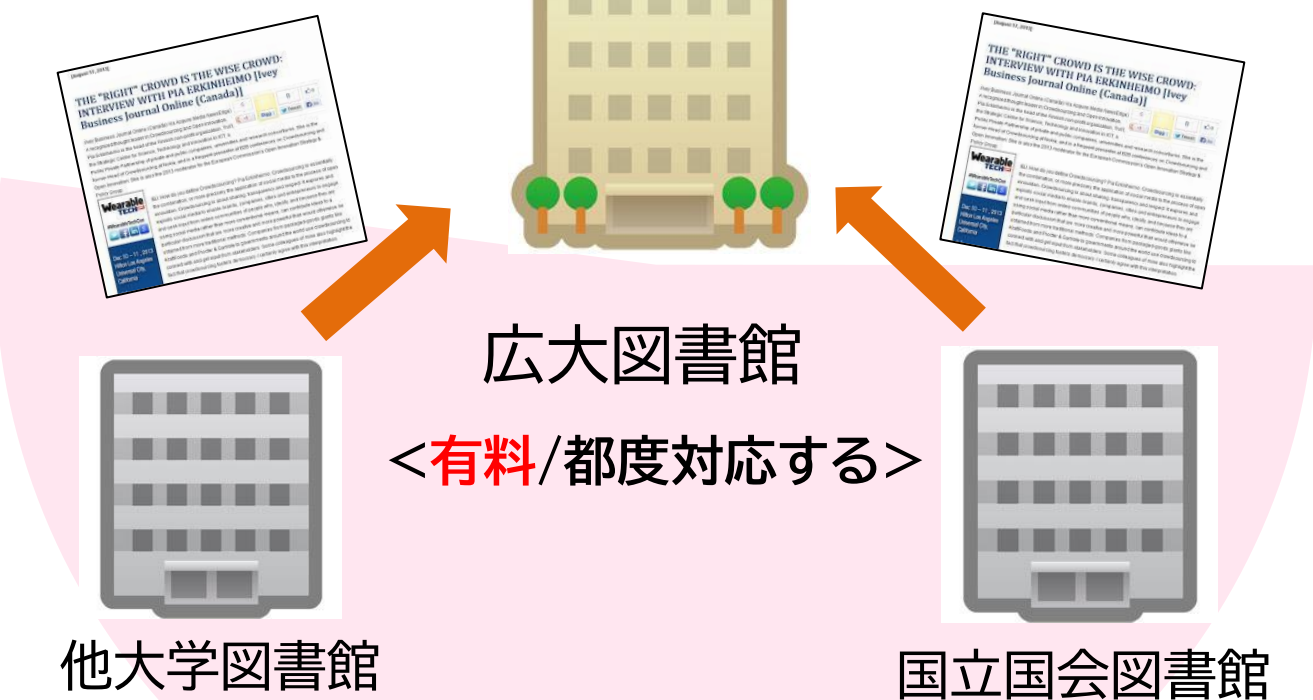

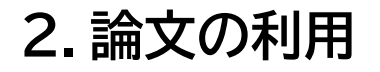

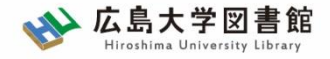

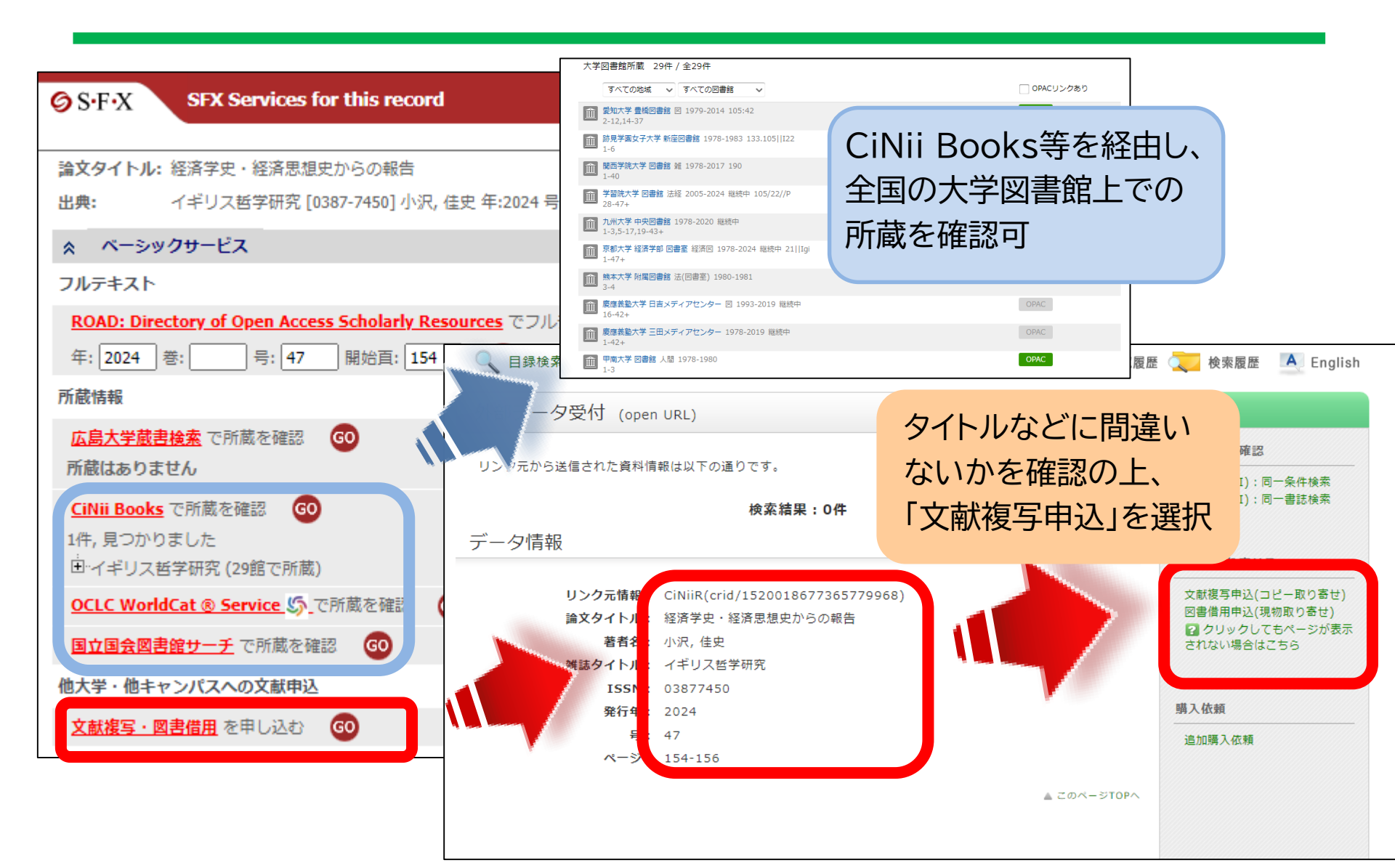

2. 論文の利用

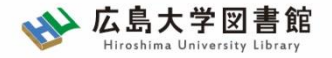

### 所要時間:平均7-14日間くらい 費用:20-70円(一枚当たり)

### ※依頼館が設定するルールに準拠します。

|      | 依頼先区分                                                  |                                                                        |                                                                        |  |  |  |
|------|--------------------------------------------------------|------------------------------------------------------------------------|------------------------------------------------------------------------|--|--|--|
|      | 学内のみ                                                   | 学外(国内のみ)                                                               | 海外まで                                                                   |  |  |  |
| 手配範囲 | 学内・RapidILLで入手で<br>きなければキャンセルしま<br>す。                  | 学内・RapidILLで入手不<br>可の場合、国内機関から手<br>配します。 国内機関に所蔵<br>がなければキャンセルしま<br>す。 | 学内・RapidILLおよび国<br>内での手配を優先して行<br>い、国内機関から入手でき<br>ない場合は、海外手配を行<br>います。 |  |  |  |
| 所要時間 | 3-4営業日(各図書館所<br>蔵・RapidILL)<br>1-2週間(研究室所蔵)            | 1-2週間                                                                  | 10日~数か月                                                                |  |  |  |
| 経費   | 1枚につき<br>(モノクロ)<br>公費10円 / 私費20円<br>(カラー) 50円<br>※送料不要 | 1枚につき<br>35-70円 + 郵送料<br>※モノクロの場合<br>カラー料金はモノクロのおよそ<br>倍額になります。        | 1文献<br>3 ,000円- 6 ,000円                                                |  |  |  |

※経費の支払い方法は「現金(釣銭無)」「クレジット」「電子マネー」など ※ただし、**生協電子マネーMYpleは使用できません**。

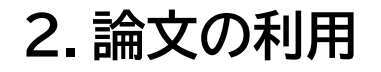

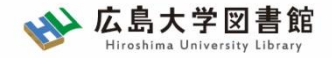

### 資料取寄せの詳細は…利用案内→学内の方→各種案内へ

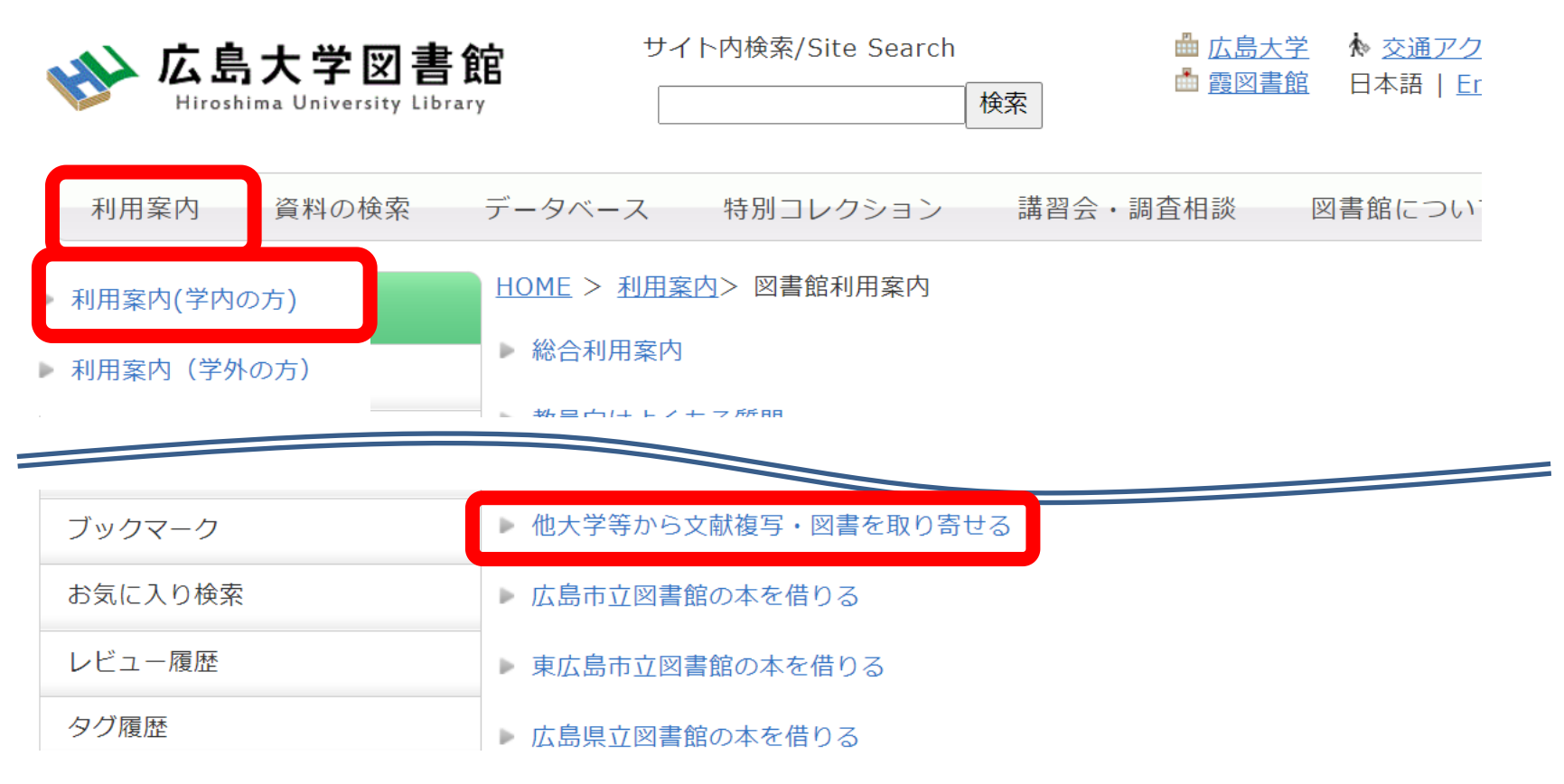

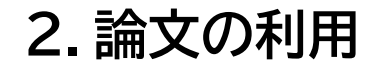

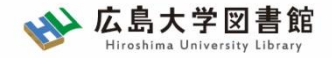

論文の利用:まとめ

#### 図書同様、論文を入手する方法も基本的に3段階!

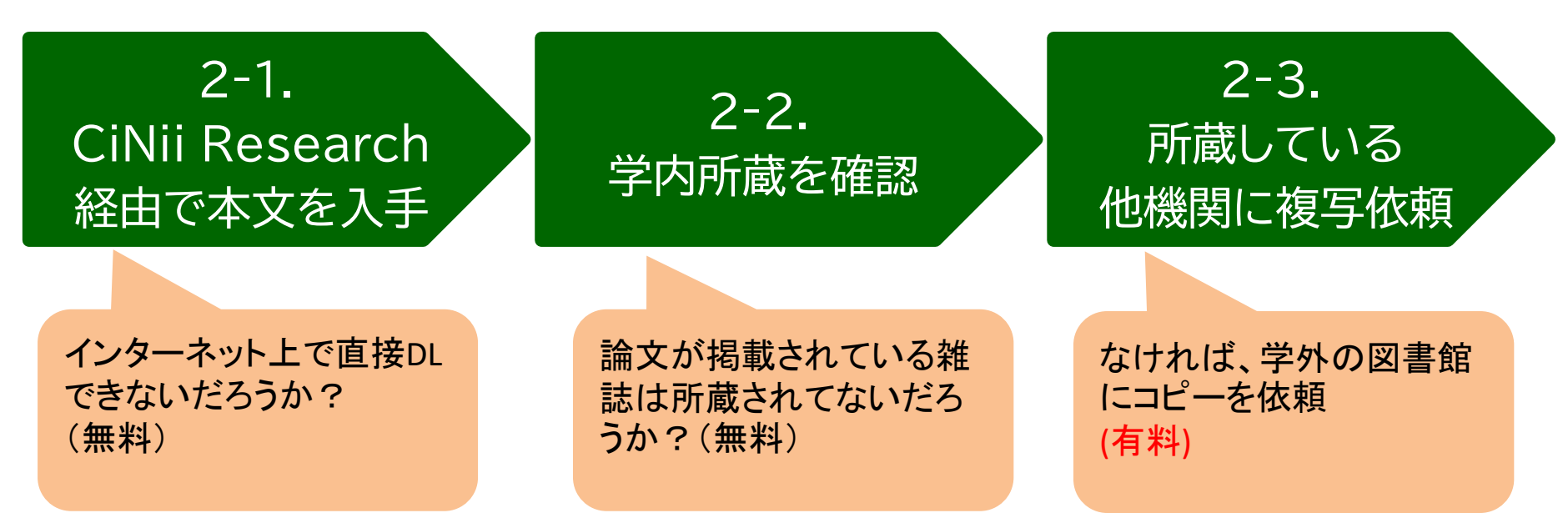

#### <u>雑誌検索のポイントは「雑誌タイトルで検索すること」!</u>

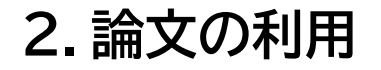

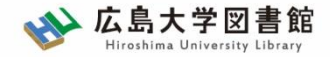

### 補足:SFXを活用しよう

| CiNii Researchで<br>本文ファイルを入手 学内所蔵を確                                                                                                    | 部認 所蔵している<br>他機関に複写依頼     |
|----------------------------------------------------------------------------------------------------|---------------------------|
| SFX Services for this record         論文タイトル: 功利主義へのリアクション (2) -経済理論との交錯 -         出典:       生駒経済論叢 [1348-8686] 中井, 大介 年:2023 巻:21 号:1 ページ:69 -83                                    | 関連しそうな情報は<br>まずクリックしてみよう! |
| <ul> <li>ペーシックサービス</li> <li>フルテキスト</li> <li>Freely Accessible Japanese Titles * 一部本文が利用できない場合があります。</li> <li>でフルテキス</li> <li>年: 2023 巻: 21 号: 1 開始頁: 69 60</li> <li>所蔵情報</li> </ul> | ™ 1.本文ファイルを入手できる?         |
| 広島大学蔵書検索       で所蔵を確認       の         1件みつかりました。           生駒経済論叢           所蔵館       配架場所       所蔵巻次         東広島(中央)       社研・資料室(経)       1-5<2003-2008>                          | 2.広島大学の所蔵の有無              |
| <u>CiNii Books</u> で所蔵を確認<br>1件, 見つかりました<br>⊡-生駒経済論叢 (90館で所蔵)<br>OCLC WorldCat ® Service ⑤_で所蔵を確認<br>0                                                                              | 3.他大学の所蔵の有無               |
| 国立国会図書館サーチ       で所蔵を確認       ①         他大学・他キャンパスへの文献申込       ○         文献複写・図書借用       を申し込む       ④                                                                              | 4.取り寄せの申込 52              |

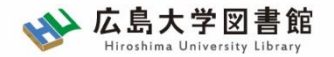

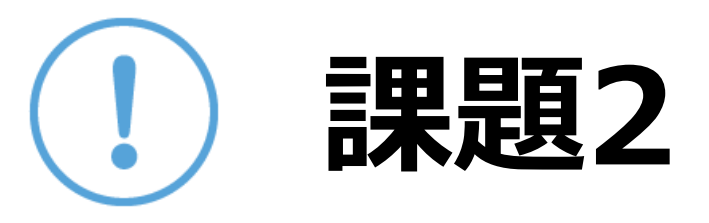

以下の論文を入手したい。 適切な入手方法を選択してください。

- 野村廣之(2003)「春樹ワールドの中のカフカ 村上春樹『海辺のカフカ』をめぐって 」『東北ドイツ文学研究』 47, pp.39-72
- 1. 千葉雅也(2020)「バク転する阿弥陀仏」『añjali = あんじゃり』40, pp.4-7
- 3. 伊藤守(2019)「公共と情動的ネットワーク:コミュニケーション資本主義と触発される情動」『思想』 1140, pp.59-81

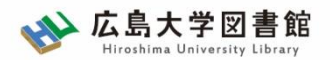

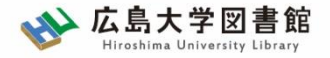

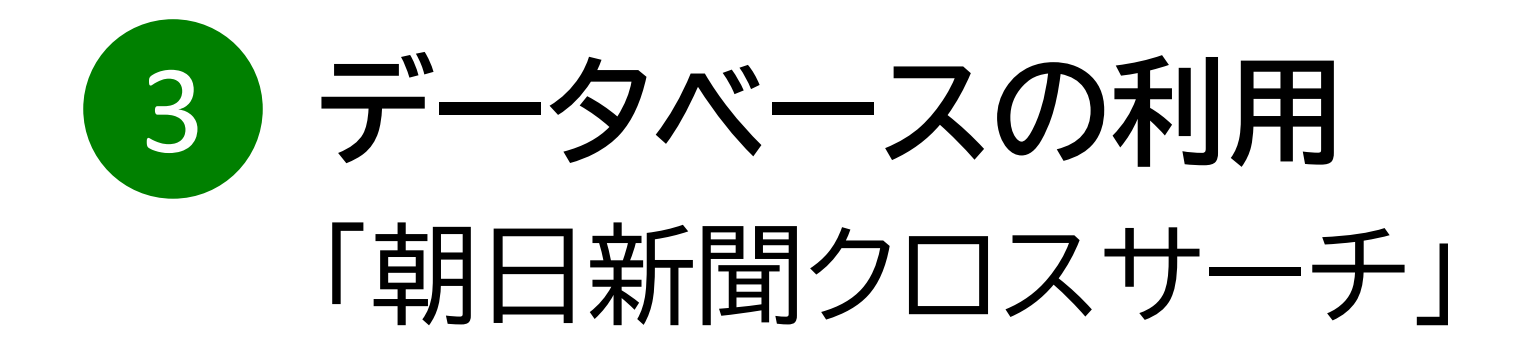

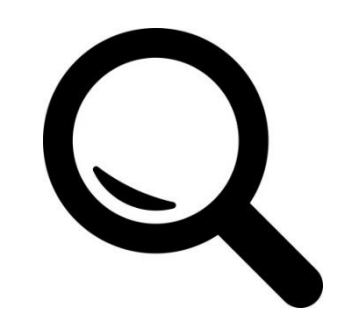

3. データベースの利用

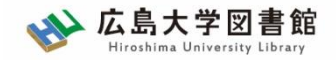

朝日新聞クロスサーチとは

- ・朝日新聞 新聞記事データベース
- ·収録対象

朝日新聞(記事データ、縮刷版データ)

英文ニュース

その他、朝日新聞出版社による雑誌類も (週刊朝日、AERA 現代用語辞典、アサヒグラフ…)

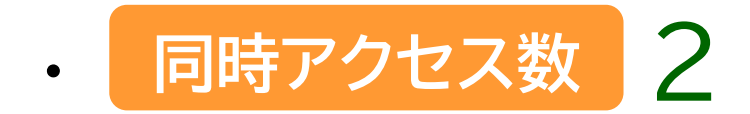

3. データベースの利用

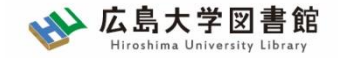

アクセス方法

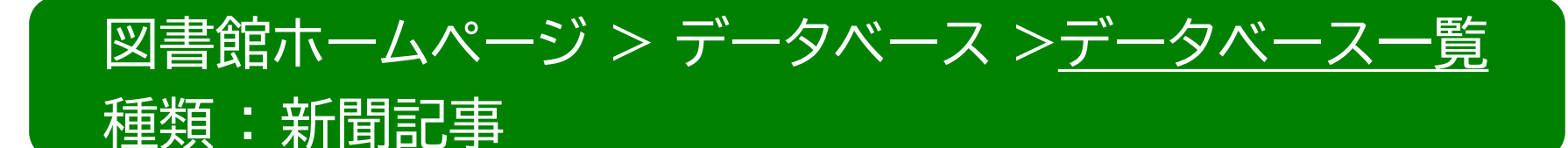

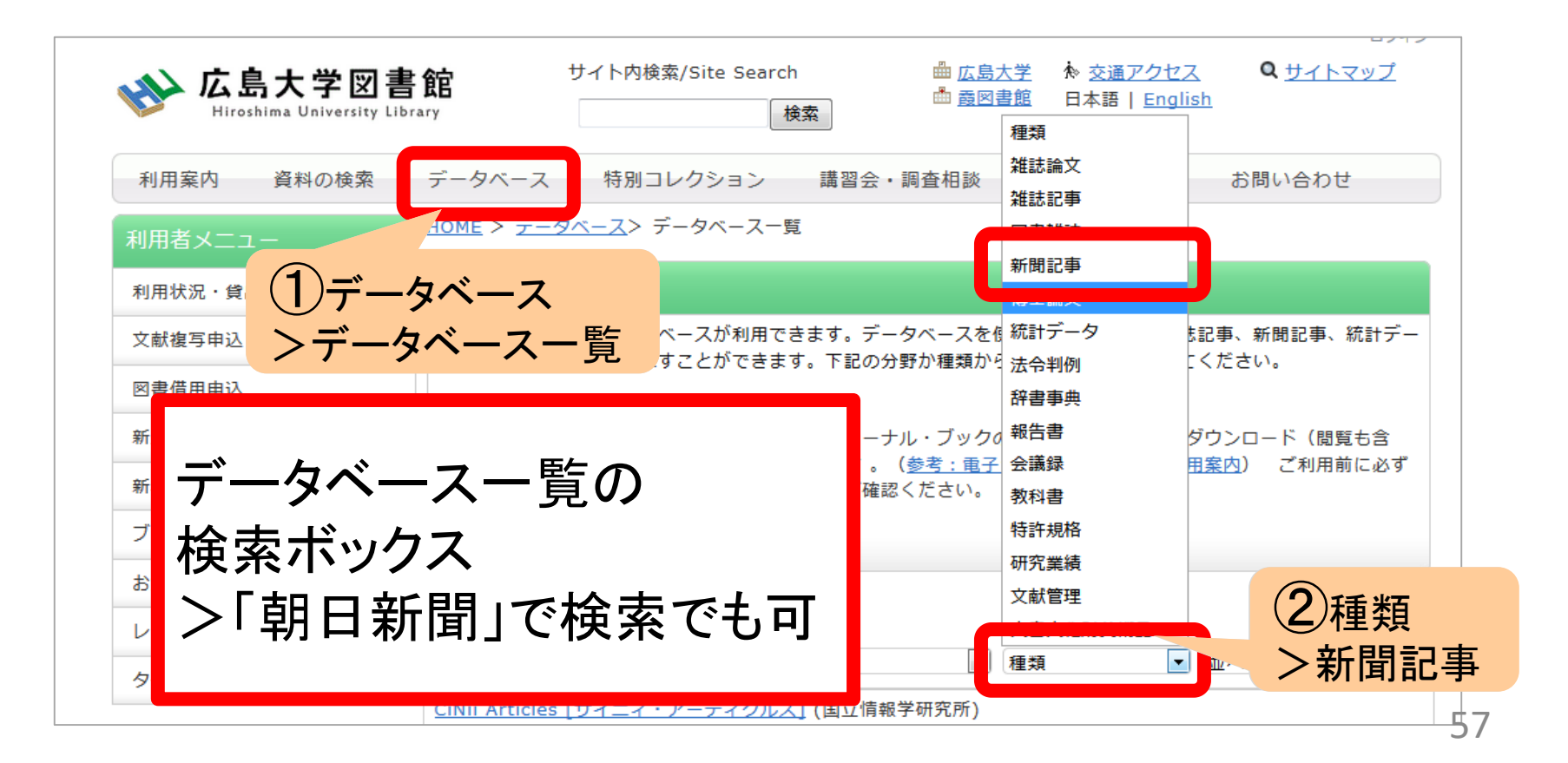

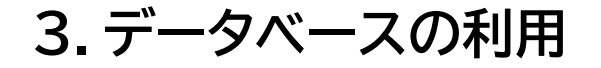

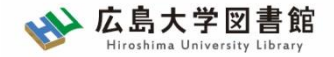

3-1.検索画面の操作

|                                    | 検索画面                                                                       | 村                                   | 家結果                                                            |                                                           | ブアウト                                   |                         |
|------------------------------------|----------------------------------------------------------------------------|-------------------------------------|----------------------------------------------------------------|-----------------------------------------------------------|----------------------------------------|-------------------------|
| 朝日新聞クロスサーチ                         |                                                                            |                                     |                                                                |                                                           |                                        | English 使い方 ⑦ 利用規定 C→ログ |
|                                    |                                                                            | お知らせ 歴史写                            | 夷(オプション)が利用可能になりまし:                                            | た (4/4)                                                   |                                        |                         |
| ~1999<br>- <sup>r</sup> 檢索<br>素 詳約 | 細検索 ☞                                                                      | 全てのコンテンツを                           | ê 索                                                            | X 🛛 模断検索                                                  |                                        | キーワード<br>横断検索           |
|                                    | 1日 レンマント 1日 一部合称り用火 ~.                                                     | 1999 英义―ユース                         |                                                                |                                                           |                                        | _                       |
| <b>西</b>                           | 最新号 (記事テキスト)                                                               | 天声人語・オピニオン                          | 時事に強くなる                                                        | 就活応援                                                      | 政治・国際・経済                               |                         |
|                                    | 教育・科学・環境                                                                   | エンタメ                                | 文化                                                             | くらし・健康                                                    | 人・生き方                                  |                         |
|                                    | 読書・書評<br>日新聞デジタル独自記事                                                       | 人気の企画・長期連載<br>よみがな付きの記事             | スポーツ                                                           | 社会・話題                                                     | 全国ふるさと記事                               |                         |
| <i>*</i> 77                        |                                                                            |                                     |                                                                |                                                           |                                        | ジャンル                    |
|                                    | <b>最新号 記事テキスト)</b><br>朝刊 (本紙) /9刊 (本紙) /7                                  | ″エラ /週刊朝日                           |                                                                |                                                           |                                        | 検索                      |
|                                    | <b>天声人語・ビニオン</b><br>天声人語・社誌に社説余滴/日曜<br>リレーおびにおん『季評/異論の<br>記者有論(~2019)月)/ネッ |                                     | /フォーラム/インタビュー/声<br>)議/論壇時評/折々のことば/素<br>) N Z A (〜2019年3月) /HUF | どう思いますか/声 若い世代こう!<br>粒子/朝日川柳/かたえくぼ/ザ・コ<br>FPOST(〜2019年3月) | 思う/声 共に考えよう/声/私の視点/<br>ラム (~2019年3月) / |                         |
|                                    | new parts a start                                                          | 朝日新聞クロスサーチと<br>本サイトに掲載の記事・写真等の無断転載る | は   著作権について   利用環境   7<br>兼じます。すべての内容は日本の著作権法並び                | ?クセシビリティー<br>に国際条約により保護されています。                            |                                        |                         |
|                                    |                                                                            | まずけこ                                | わらを                                                            | 首えよう                                                      | 1                                      |                         |

3. データベースの利用

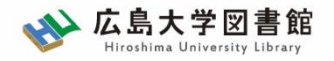

### 3-1.検索画面の操作:横断検索

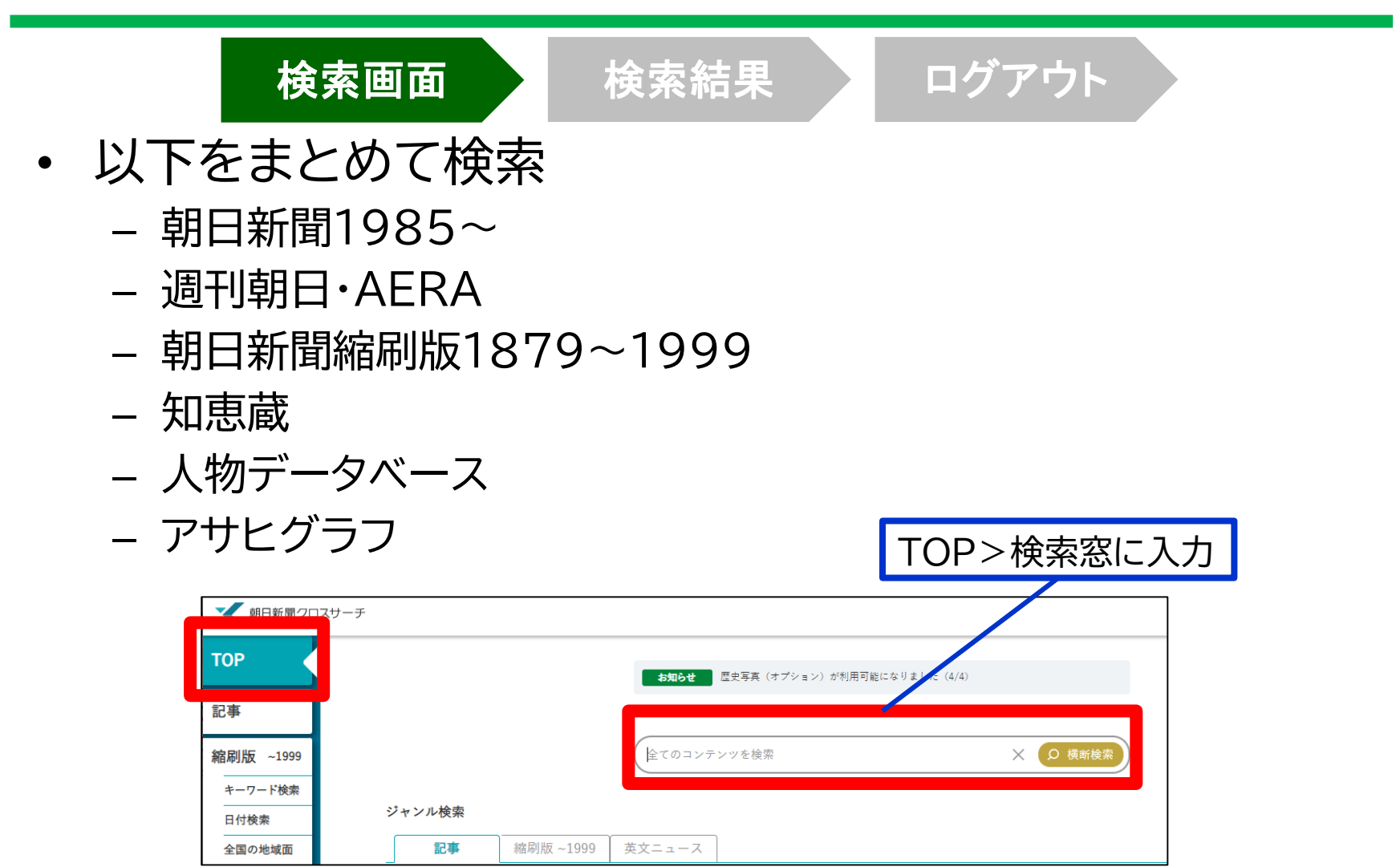

3. データベースの利用

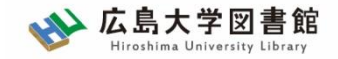

### 3-1.検索画面の操作:ジャンル検索

|                         |                | 検索画面                                                                                                 | 検                                                                                         | 索結果                                                                                                    | ログ                                                        | アウト                       |               |          |
|-------------------------|----------------|----------------------------------------------------------------------------------------------------|-------------------------------------------------------------------------------------------|----------------------------------------------------------------------------------------------------|-----------------------------------------------------------|---------------------------|---------------|----------|
|                         |                |                                                                                                    |                                                                                           |                                                                                                    |                                                           |                           | English 使い方 🥐 |          |
|                         |                |                                                                                                    | お知らせ 歴史写真                                                                                 | (オプション)が利用可能になりました(4/4)                                                                                       |                                                           |                           |               |          |
|                         |                |                                                                                                    | 全てのコンテンツを検                                                                                |                                                                                                    | X Ω 横断検索                                                  |                           |               |          |
|                         |                | <b>ジャンル検索</b><br>記事 縮刷版 ~15                                                                          | 199 英文ニュース                                                                                |                                                                                                    |                                                           |                           |               |          |
|                         |                | 最新号 (記事テキスト)                                                                                         | 天声人語・オピニオン                                                                                | 時事に強くなる                                                                                                    | 就活応援                                                      | 政治 · 国際 · 経済              | ジャン           | ルを       |
|                         |                | 教育・科学・環境<br>読者・書評                                                                                    | エンタメ<br>人気の企画・長期連載                                                                        | 文化<br>スポーツ                                                                                                    | くらし・健康<br>社会・話題                                           | 人・生き方<br>全国ふるさと記事         | 選ぶ            | ,        |
| 最新号の<br>朝刊(本紙           | み<br>£)        | 朝日新聞デジタル独自記事<br>最新号(記事テキスト)                                                                          | よみがな付きの記事                                                                                 | 最新号を                                                                                                    |                                                           |                           |               |          |
| →午前6日<br>夕刊(本紙<br>→午後6日 | 寺頃<br>乱)<br>寺頃 | 朝刊(本紙) /タ刊(本紙) /ア<br><b>天声人語・オピニオン</b><br>天声人語/社説/社説余滴/日曜に<br>リレーおびにおん/季評/異論のス<br>記者有論(~2019年3月)/ネット | エラ / 週刊朝日<br>想う / 多事奏論/記者解説/ 耕論/<br>スメ / 時事小言 / New!に じいろの韻<br>点描 (~2019年3月) / WEBROM     | 表示<br>を 論壇時評/折々のことば/素粒子/4 NZ A(~2019年3月)/HUFFPO                                                               | ▼ 若い世代こう思う/<br>月日川柳/かたえくぼ/ザ・コラム<br>3 T (~2019年3月)         | /声 共に考えよう<br>(~2019年3月) / | 紙面の打<br>箇所を   | 掲載<br>限定 |
|                         |                | nt to i - th i do a                                                                                  | 朝日新聞クロスサーチとは<br>本サイトに掲載の記事・写真等の無断転載を禁<br>yyright (c) The Asahi Shimbun Company. All right | 著作権について   利用環境   アクセシヒ<br>じます。すべての内容は日本の著作権法並びに国際条約<br>s reserved. No reproduction or republication without w | パリティー<br>により保護されています。<br>ritten permission. / 管理ver.1.0.5 |                           |               |          |

3. データベースの利用

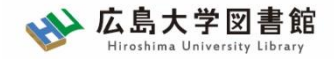

### 3-1.検索画面の操作:詳細検索

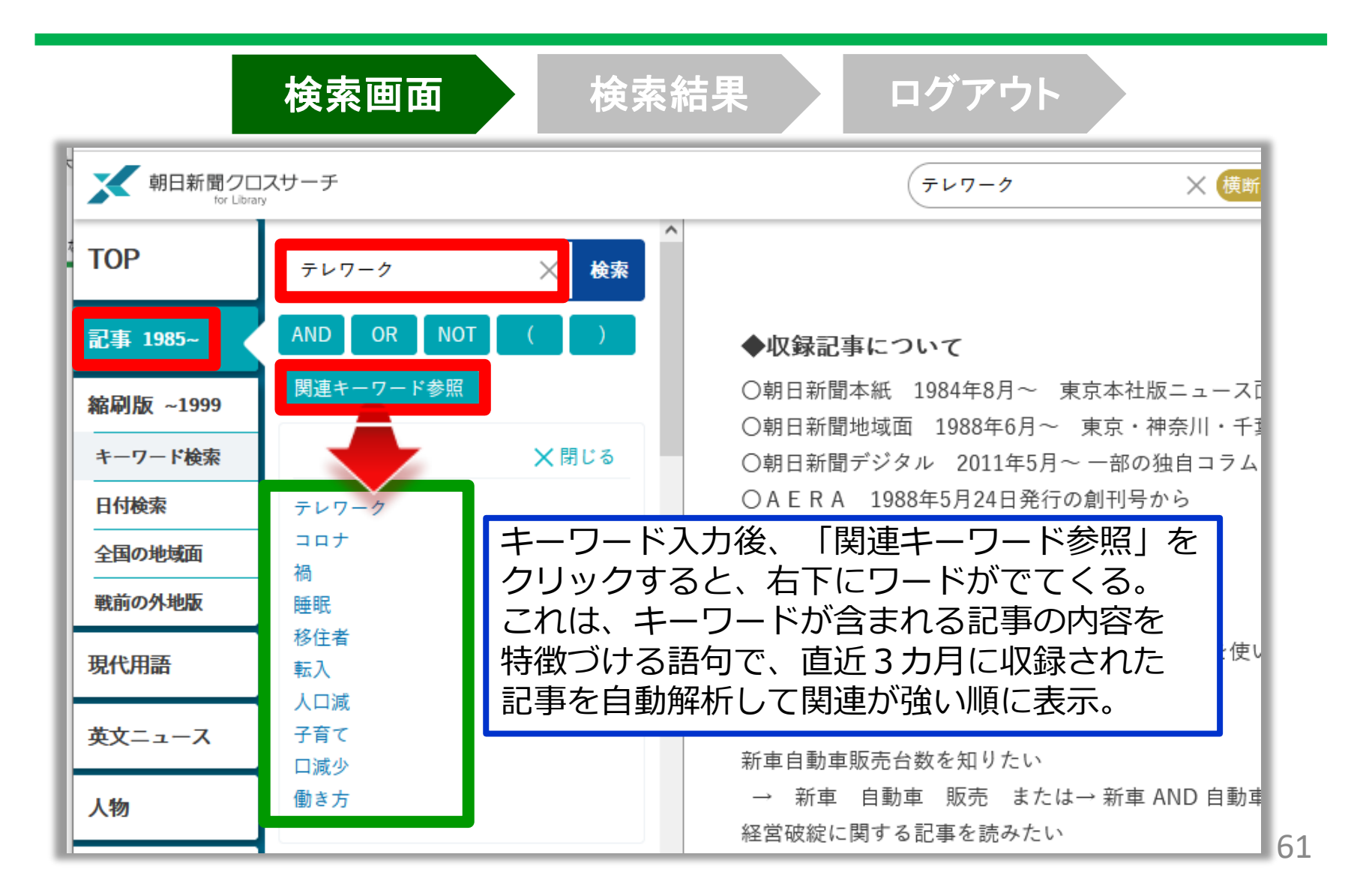

3. データベースの利用

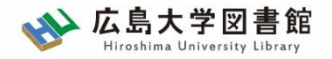

### 3-1.検索画面の操作:詳細検索

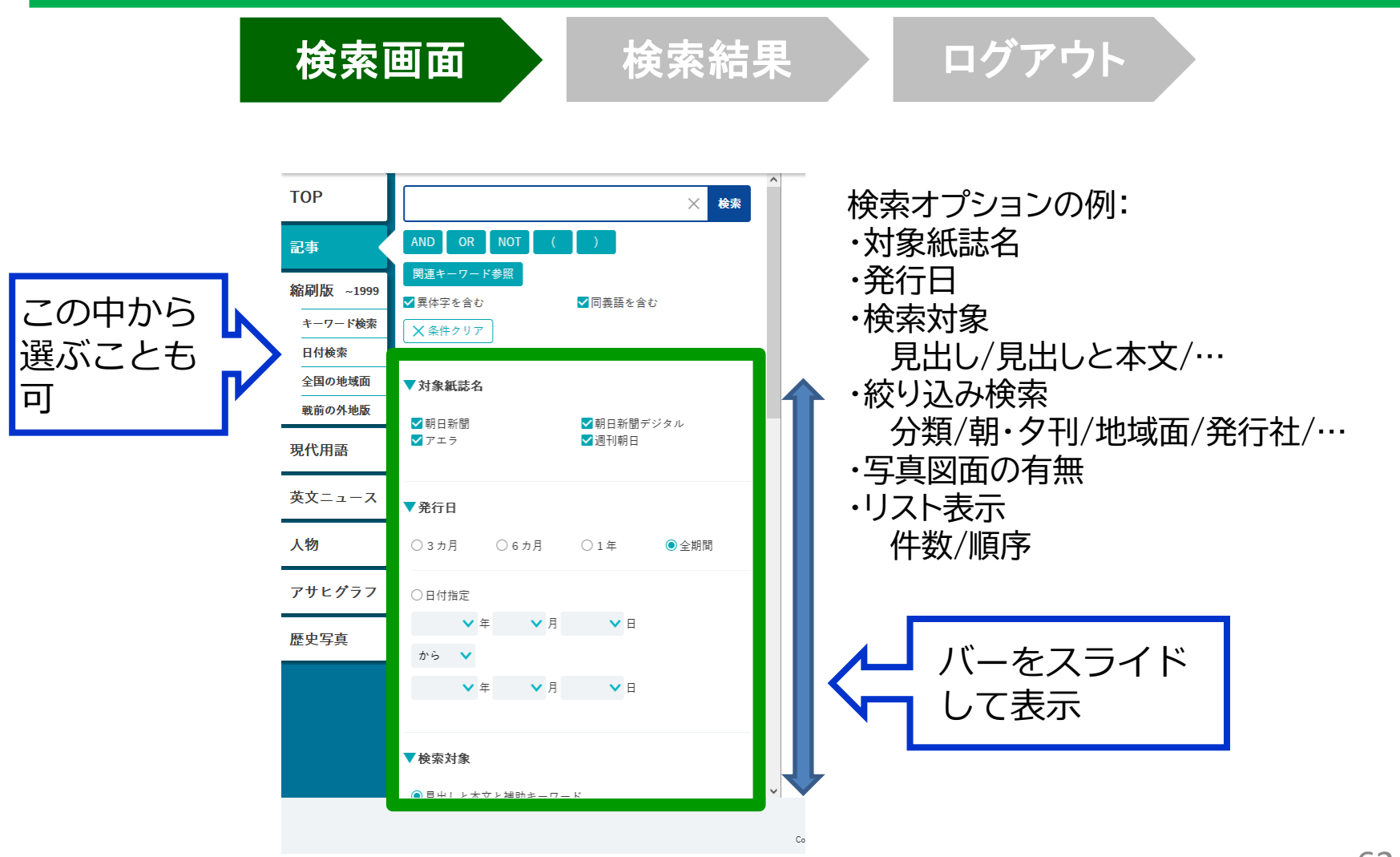

3. データベースの利用

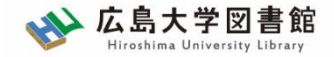

### 3-1.検索画面の操作:縮刷版

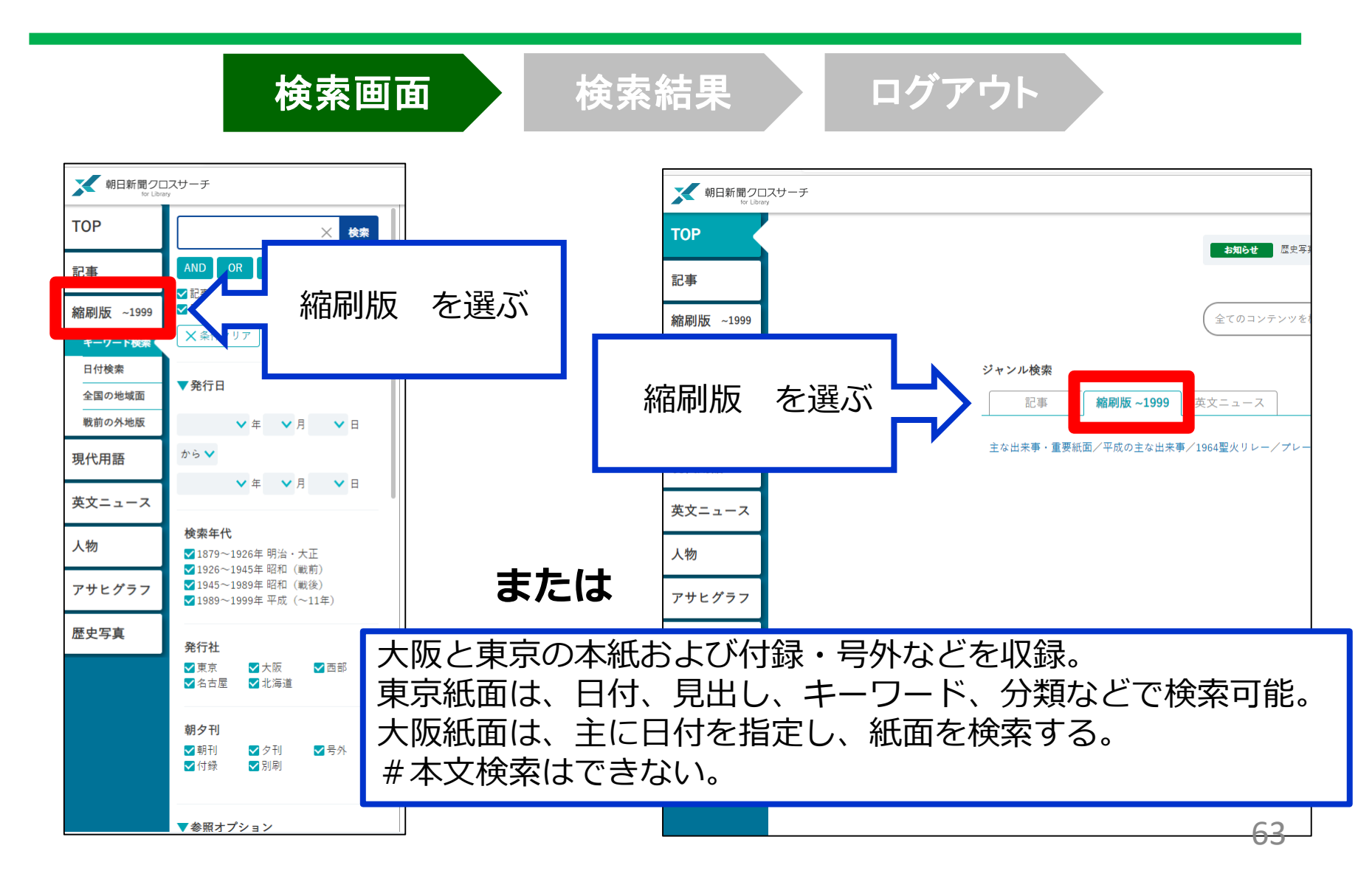

3. データベースの利用

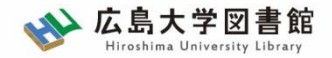

### 3-1.検索画面の操作:縮刷版

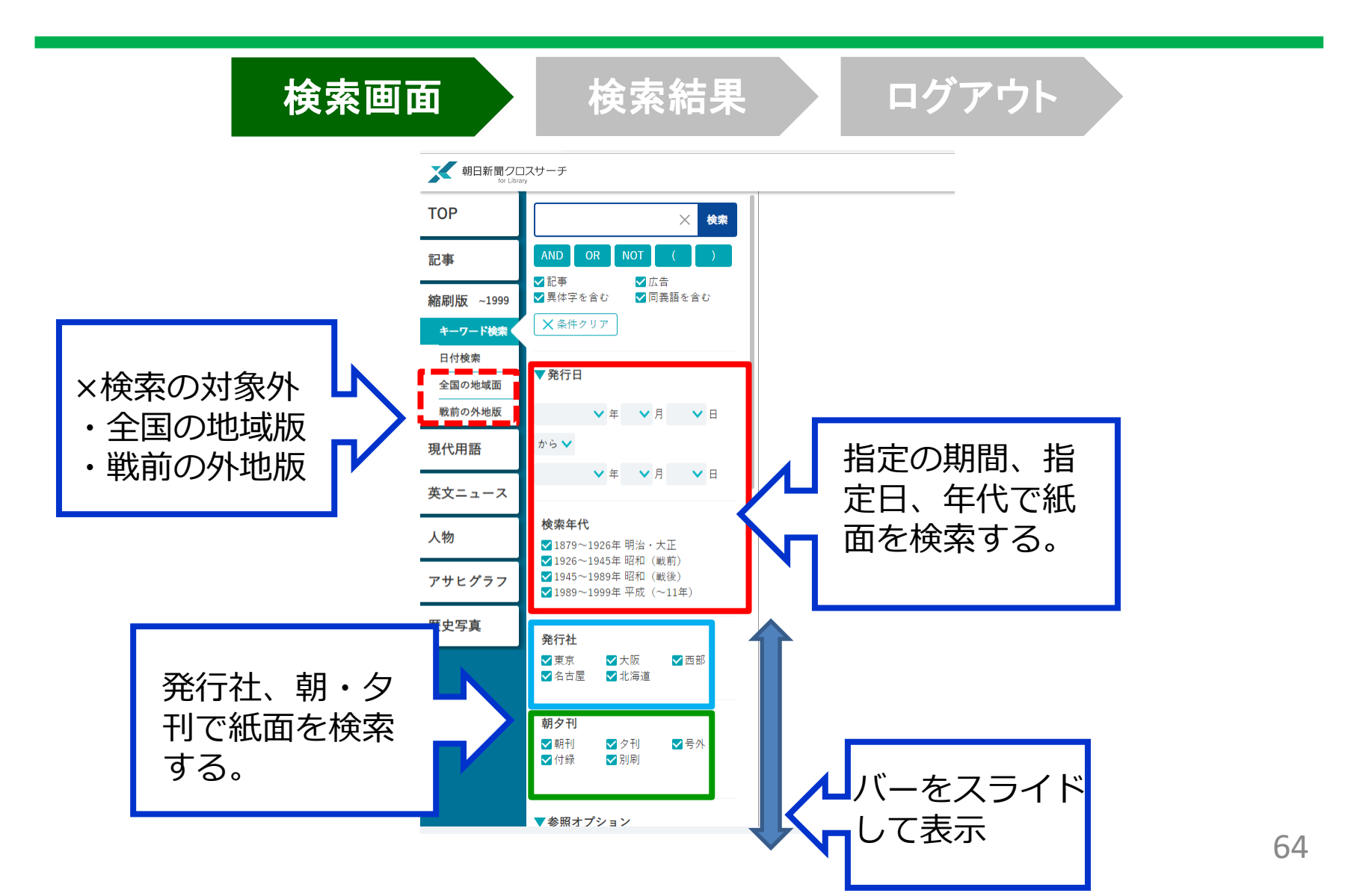

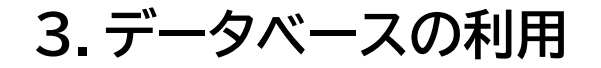

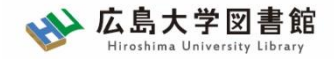

**3-2.検索結果の確認** 

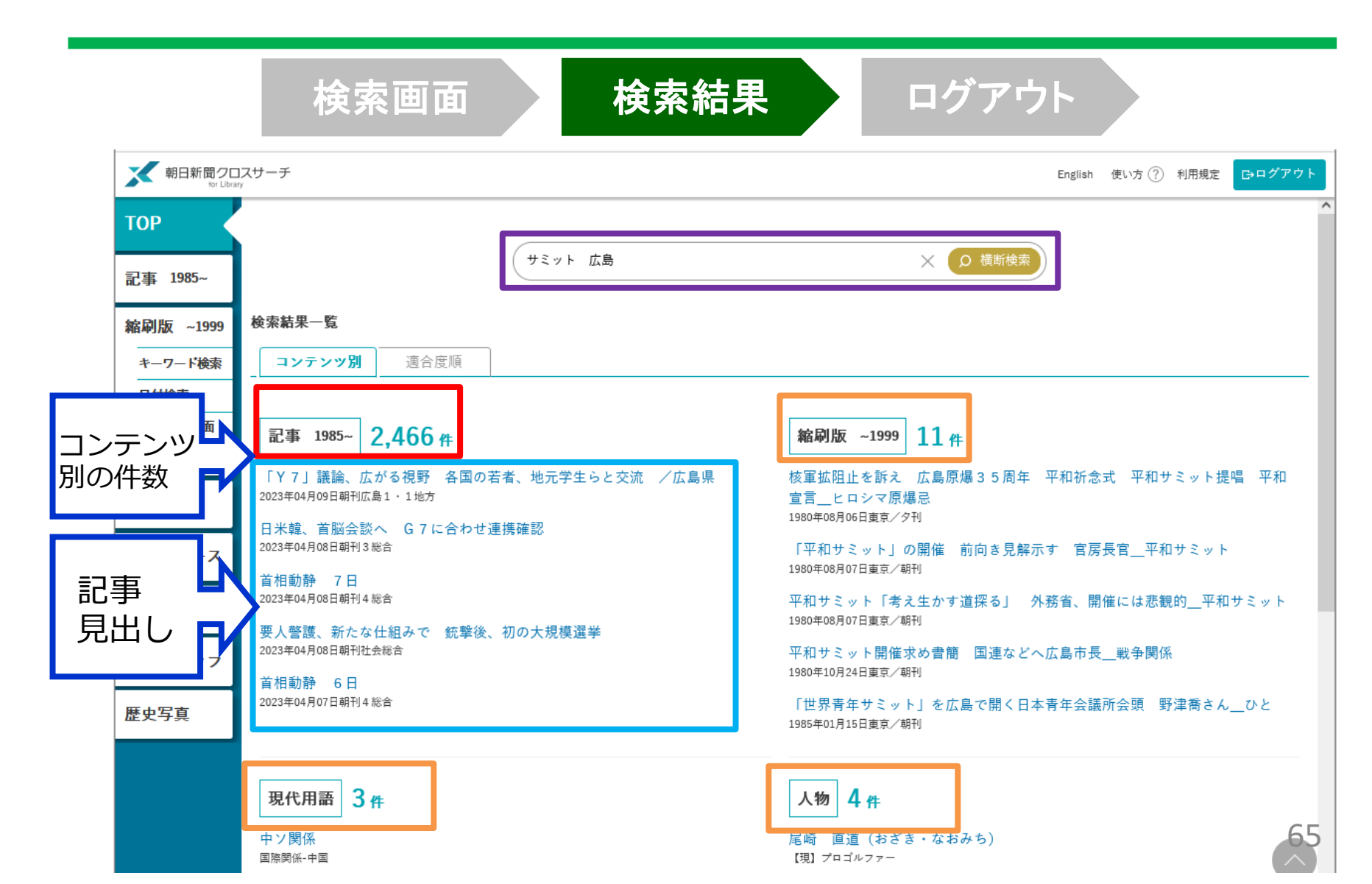

3. データベースの利用

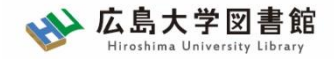

### 3-2.検索結果の確認:記事の表示

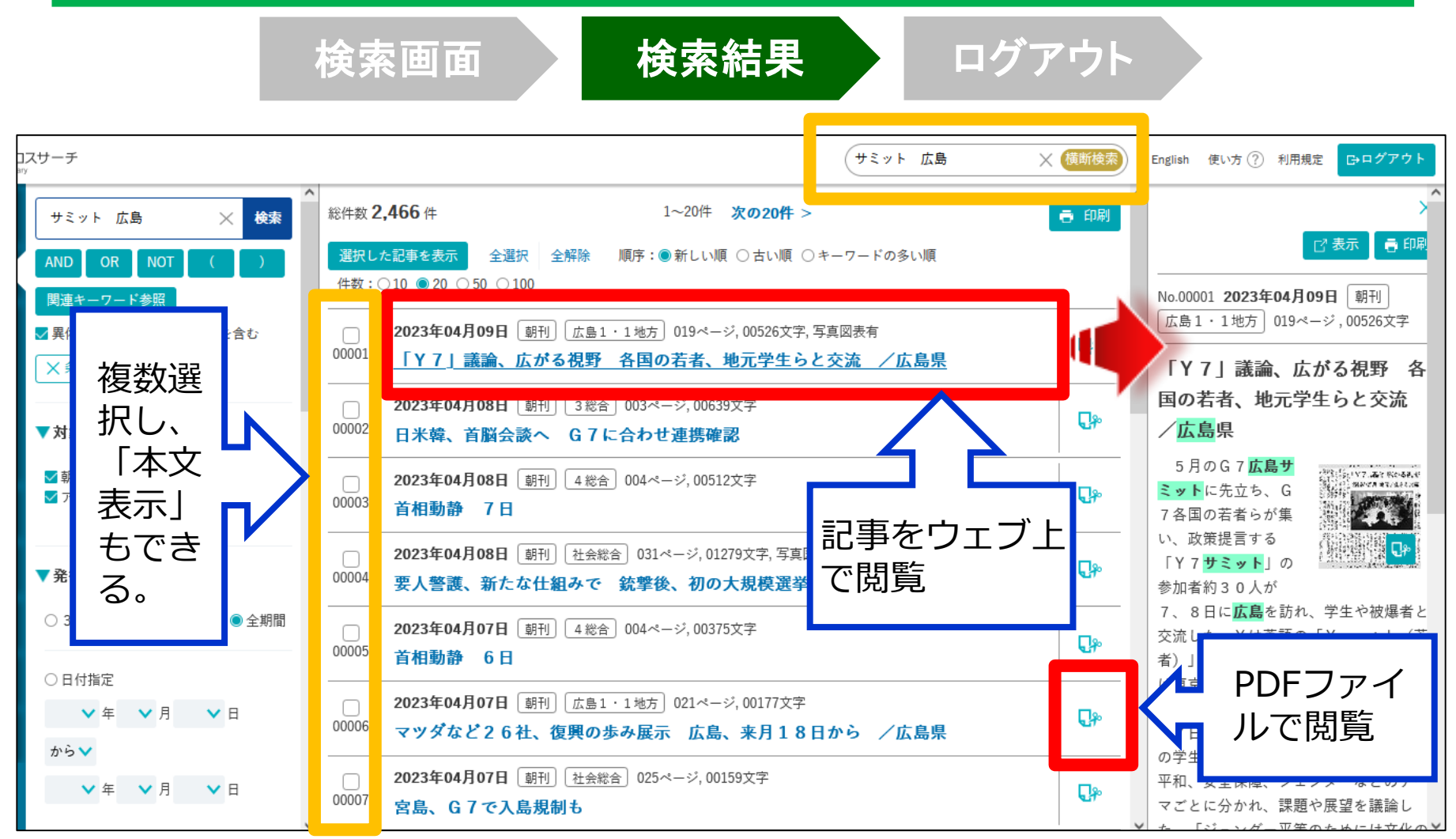

66

3. データベースの利用

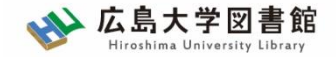

### 3-2.検索結果の確認:縮刷版

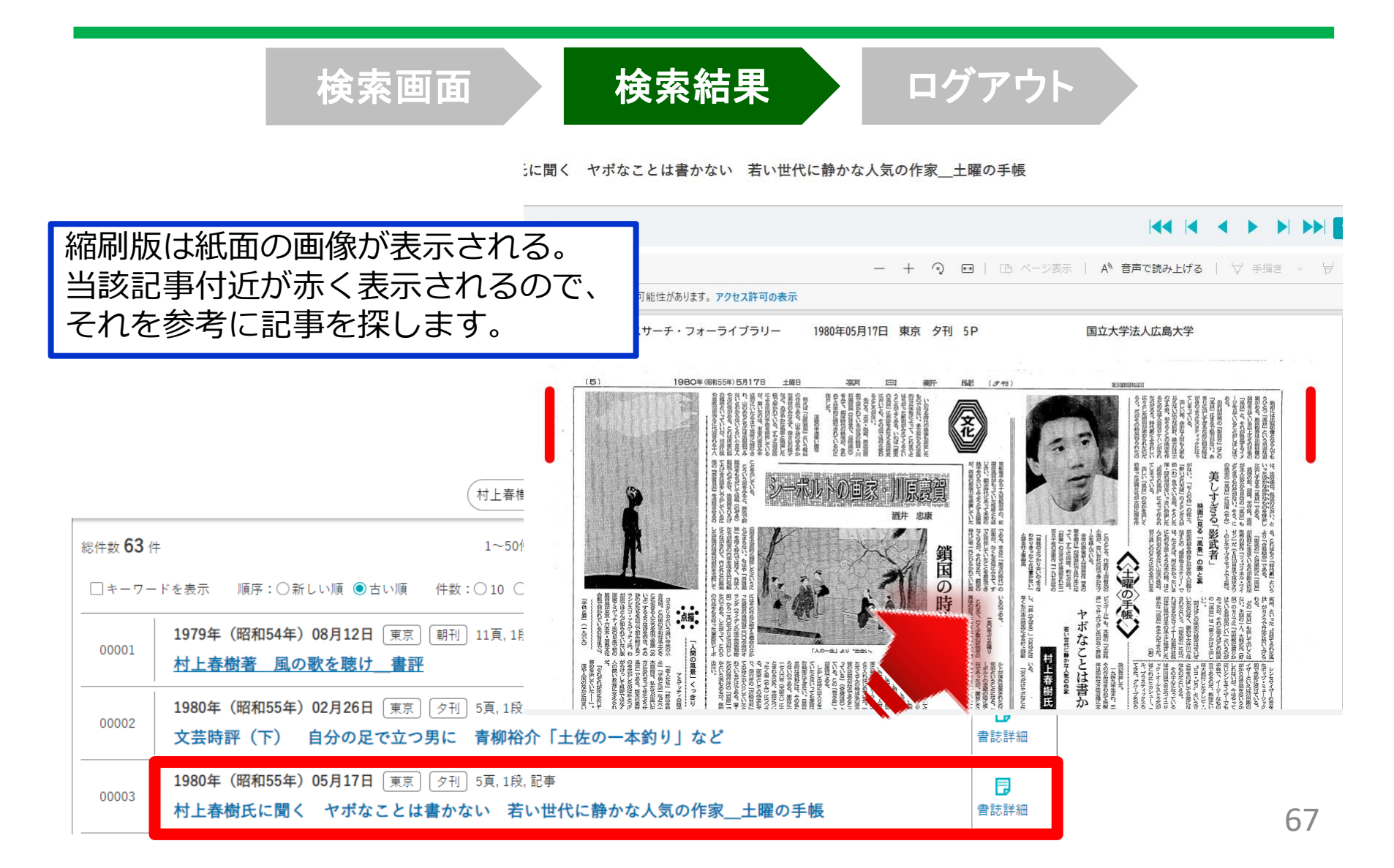

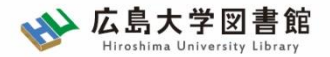

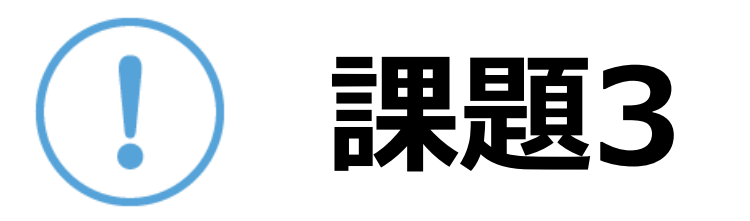

### 自分の興味のあるキーワードで記事を検索し、 出典明示の書き方例に合わせ、記入してみま しょう。

【出典明示書き方例】

著者(わかる場合)「記事タイトル」『新聞名』 2015.3.25,

朝夕刊, 面名, ページ(朝日新聞クロスサーチ 閲覧日:●年●月●

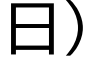

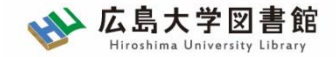

3. データベースの利用

3-3.ログアウト

| 検索画面検索結果 | ログアウト |  |
|----------|-------|--|
|----------|-------|--|

| × +                              | - 0 ×                                   |
|----------------------------------|-----------------------------------------|
|                                  | A 🏠 🖆 🛈 同期していません 🜒 …                    |
|                                  | English 使い方 ⑦ 利用規定 <mark>C+ログアウト</mark> |
| お知らせ 歴史写真(オプション)が利用可能になりました(4/4) |                                         |
| 同時アクセス数 2                        |                                         |
| ー度に利用できる人数 <mark>2人</mark>       | まで!                                     |
| ログアウトしないと次の方が                    | 使えません!                                  |

3. データベースの利用

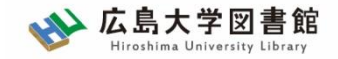

### 朝日新聞クロスサーチ:まとめ

- 1. 朝日新聞社の提供する新聞記事データベース
- 2. 主な検索機能
  - 1. 朝日新聞、朝夕刊(一部記事のみ)
  - 2. AERA
  - 3. 週刊朝日
  - 4. 海外ニュース

3. 使用したら<mark>必ず「ログアウト」をしてください</mark>。

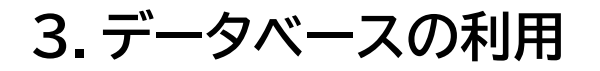

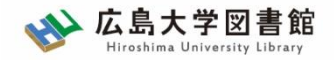

その他の新聞データベース

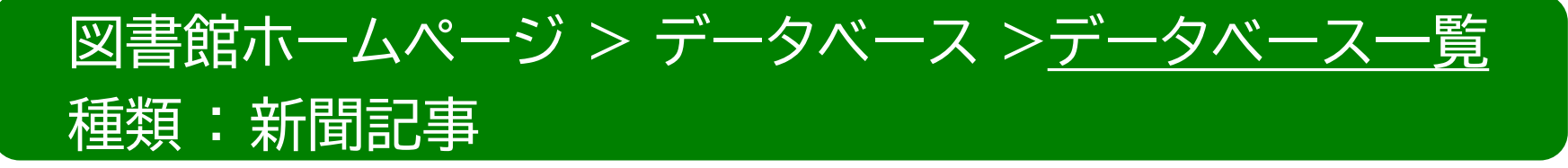

- ・ 日経テレコン21
   同時アクセス数 : 3

   1981年10月から今日までの日本経済新聞事データベース
- ヨミダス 同時アクセス数:1
   創刊号からの読売新聞記事データベース
- 毎索
   同時アクセス数 : 1

創刊号から現在までの毎日新聞記事データベース

・中国新聞PLUS日経テレコン21 同時アクセス数:2
 1996から現在までの中国新聞記事データベース 71

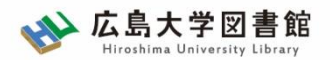

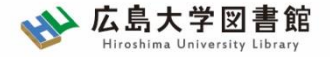

# 4 中央図書館案内

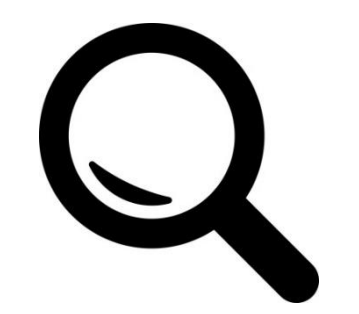
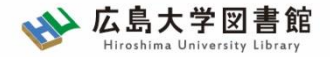

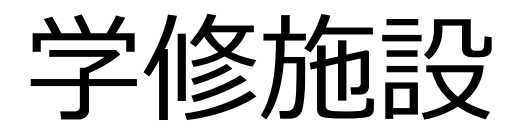

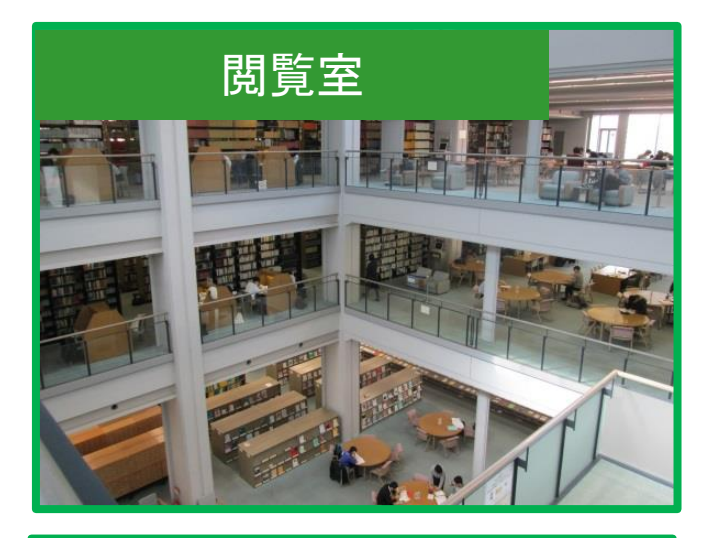

## BIBLAグループ・スペース

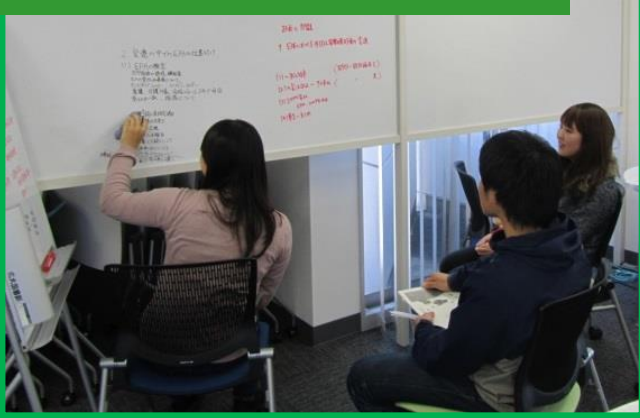

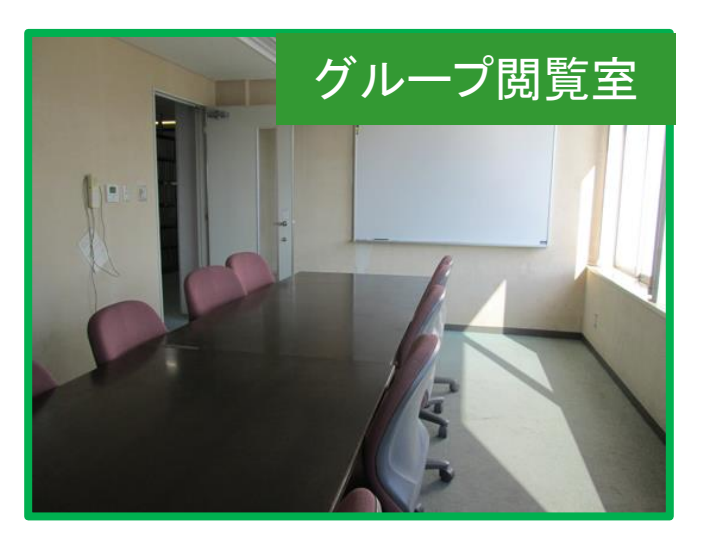

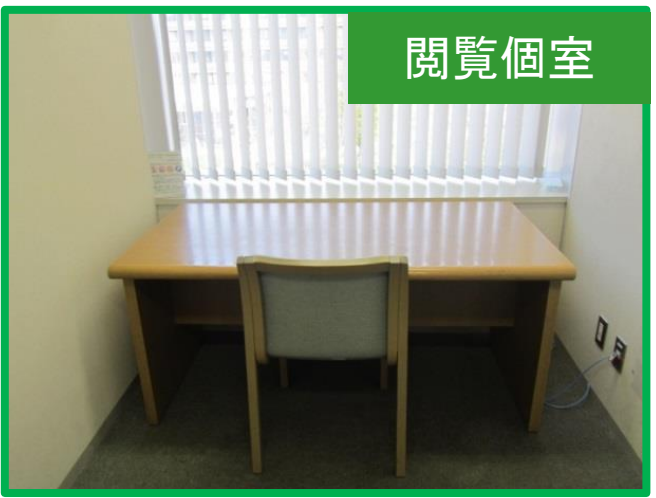

グループ閲覧室は授業での予約優先ですが、空いていれば学生だけでもグループ学習に利用できます。 閲覧個室は、1F個室のカギの貸出機でカギを貸出して利用してください。

## 広島大学 中央図書館マップ

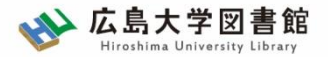

QRコードを読み取ると詳しい説明ページが開きます。

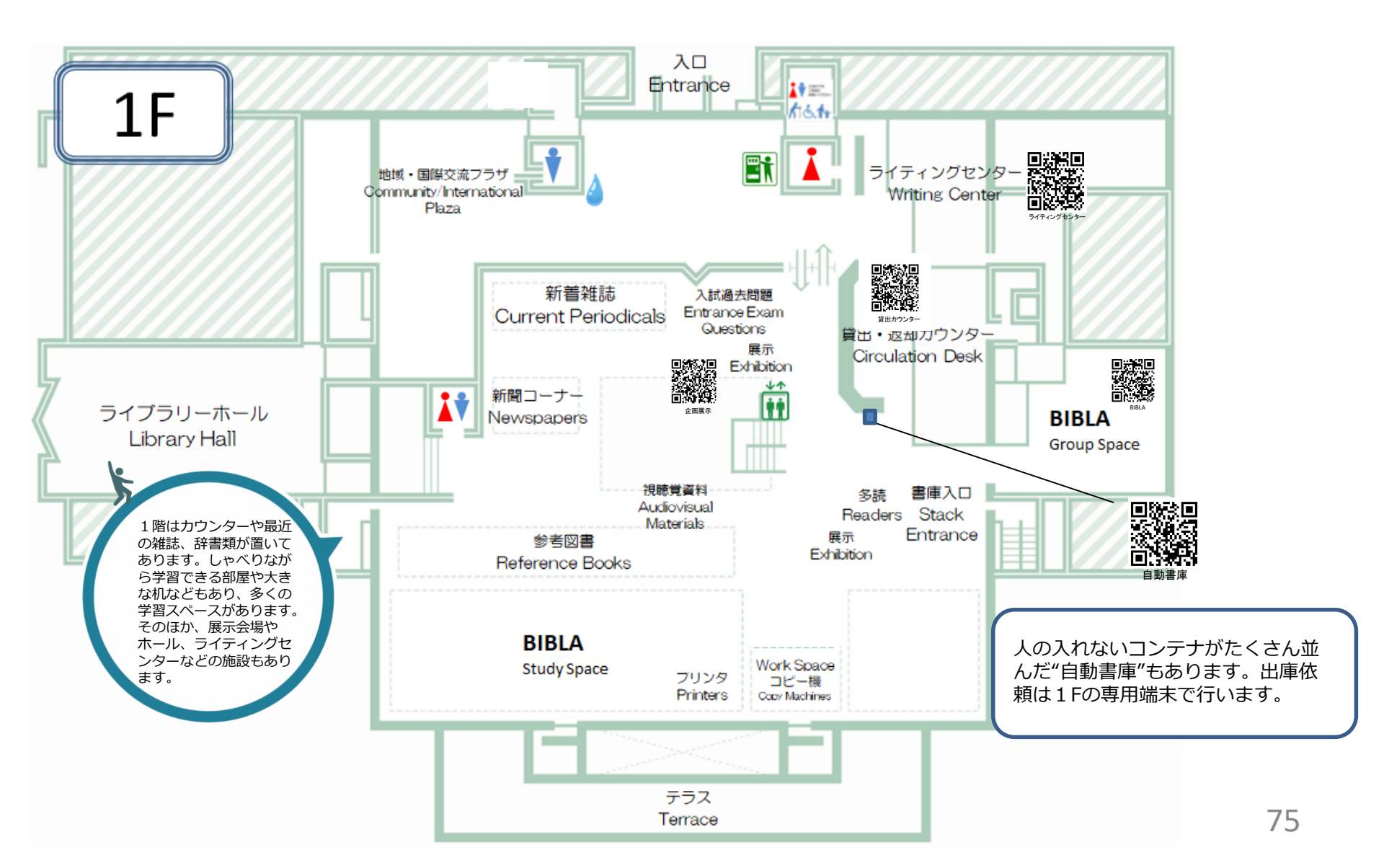

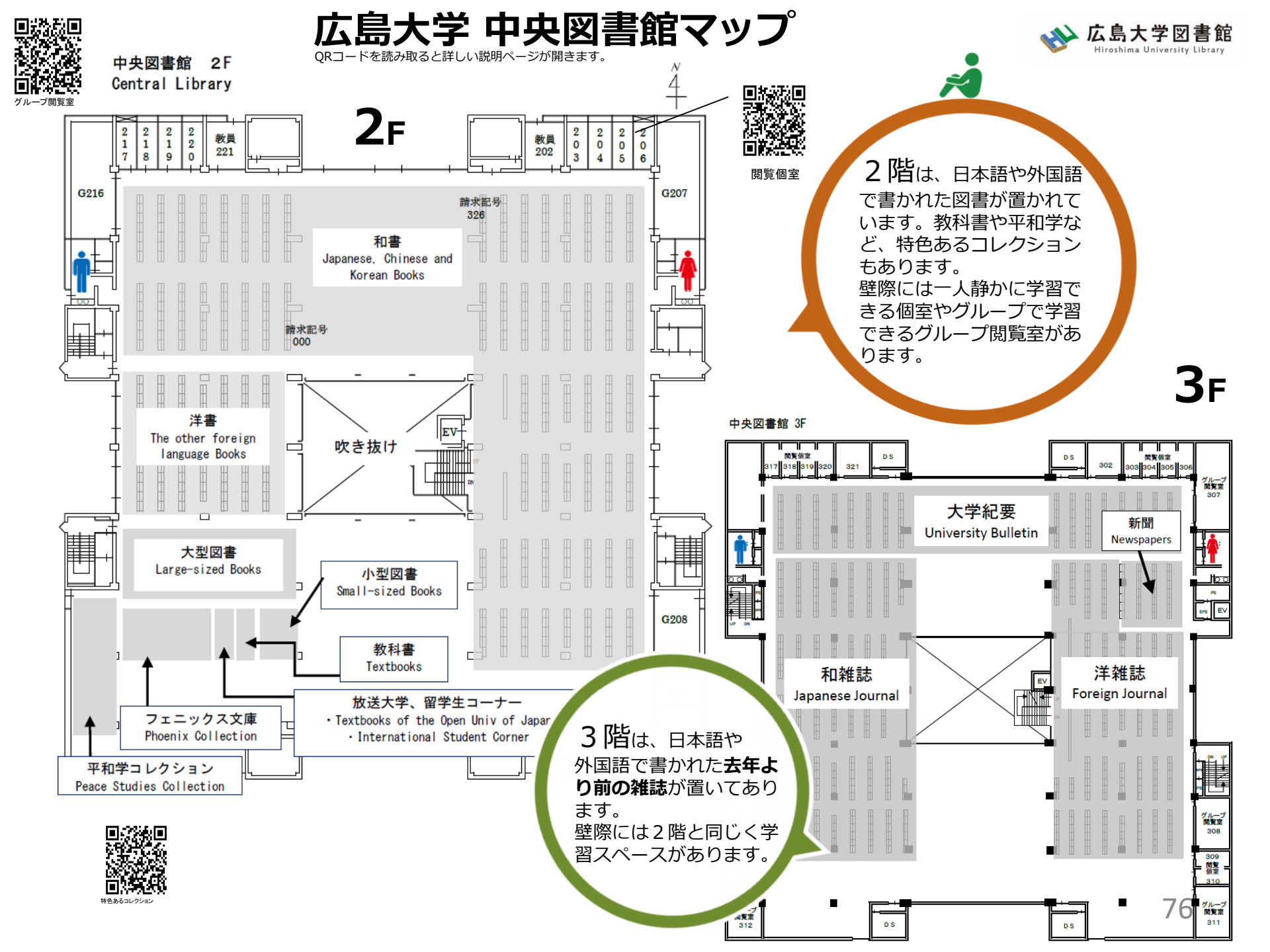

### 広島大学 中央図書館マップ

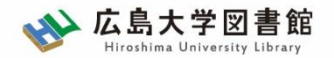

地下2階 B2F

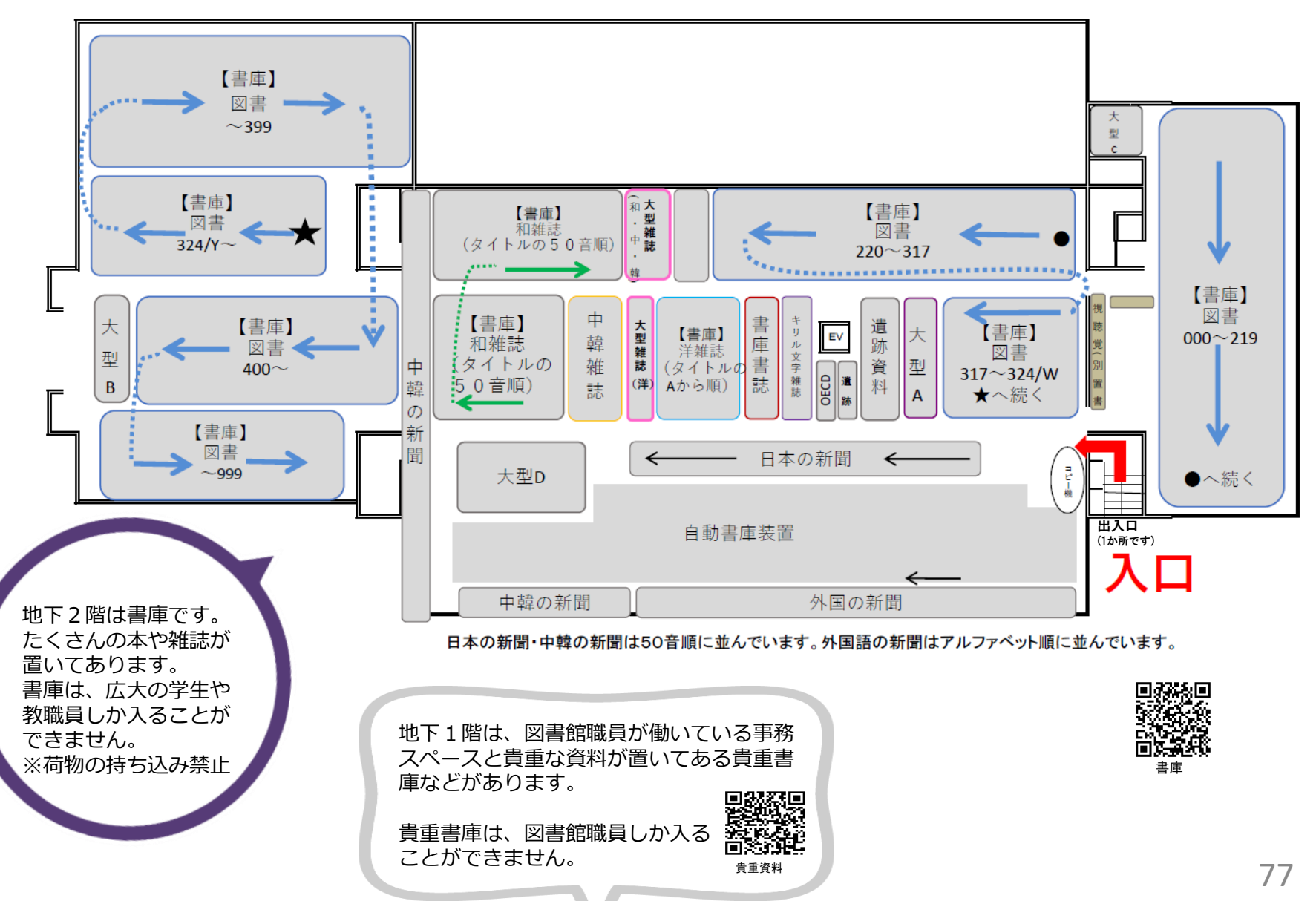

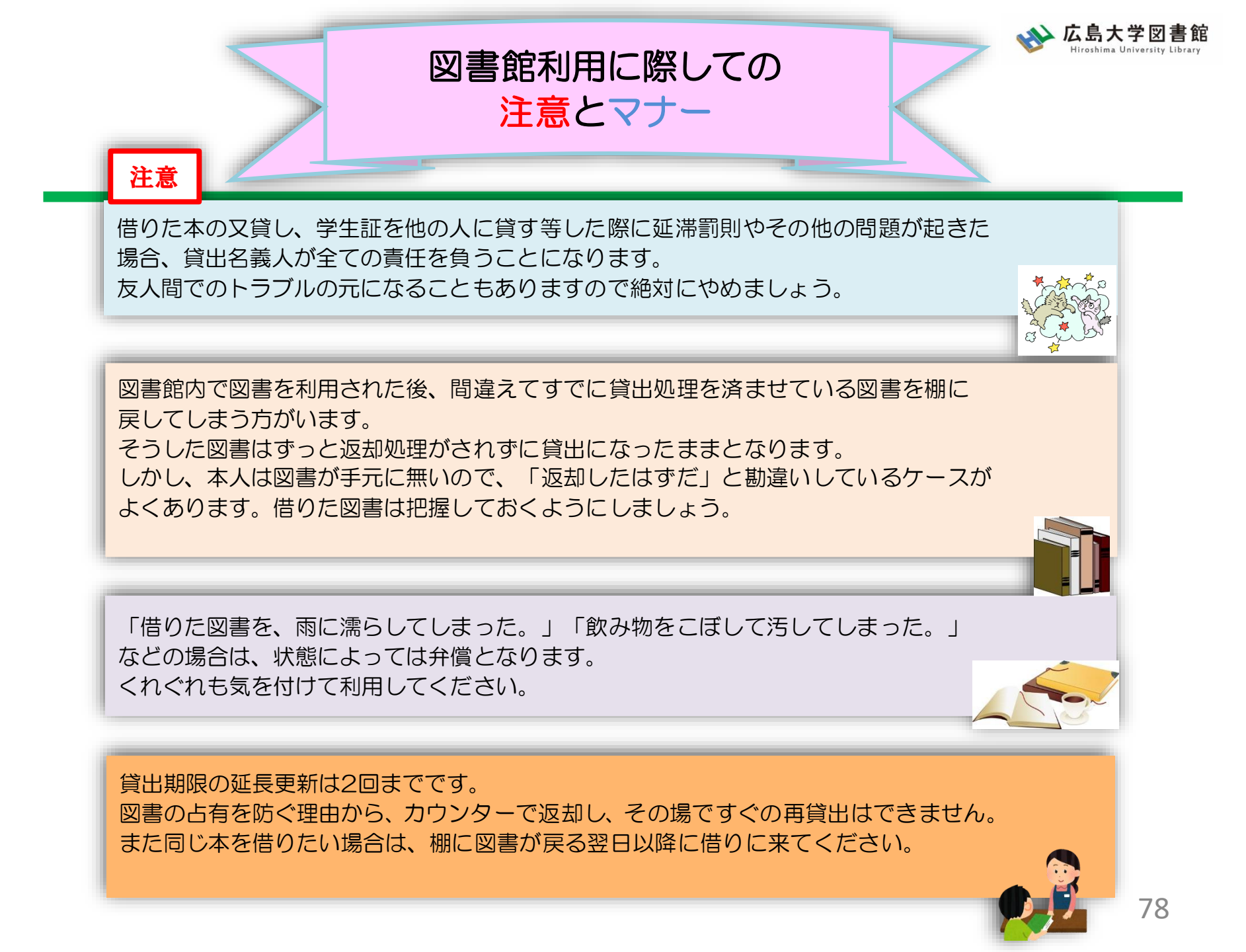

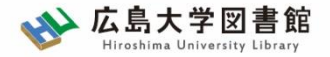

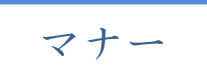

図書への書き込みは厳禁です!! 皆で使うものですので大切に使いましょう。

利用中に貼った付箋等は、必ず返却前に全て取り除いてください。

館内で閲覧した図書や雑誌は、必ず元あった場所へ戻してください。 全く違う場所へ放置すると、本が行方不明になるばかりか、他に利用 されたい方に大変な迷惑となりますので、絶対にやめてください。

以上の事に気を付けて、どんどん図書館を活用してください

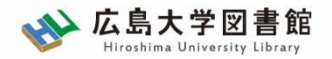

# 質問があれば・・・

- 中央図書館カウンター
- <u>Webレファレンス申込フォーム</u>

| データベース 特別コレクション                                                                          | 講習会・調査相談    | 図書<br>館<br>につい |  |  |
|------------------------------------------------------------------------------------------|-------------|----------------|--|--|
| HOME > 講習会・調査相談> 調査相談サ                                                                   | ▶ 図書館講習会    | <i>د</i> ب     |  |  |
| WEBレファレンス申込                                                                              | 調査相談サービス(レフ | アレンス)          |  |  |
| 資料の所在は、あらかじめ、 <u>広島大学蔵書目録検索(OPAC)</u> や、 <u>CiNii Books(大学</u><br>査の上、お申し込みくださるようお願いします。 |             |                |  |  |

 中央図書館レファレンスサービス主担当 - TEL:082-424-5631

- Mail: tosho-fukyu-wrc@office.hiroshima-u.ac.jp

お気軽におたずねください!

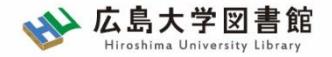

講習会の申込はこちらから

#### <u>HOME</u> > <u>講習会・調査相談</u>> 図書館講習会

#### 図書館講習会

図書館では、文献検索や資料の探し方など、さまざまな講習会を行っています。 学修や研究のために、ぜひお役立てください。

◆<u>図書館講習会(授業、ゼミ、学生グループ対象)</u>

教員・学生と図書館員が相談しながらプログラム内容を決めていくオーダーメイド講習会です。 授業の課題に応じた文献の探し方など、学年や分野などに応じたプログラムが可能です。 ※2024年度分の申し込み受付を開始しました。

すぐ上の「◆図書館講習会…」をクリックし、申込フォームからお申し込みください。(2024.3.5)

#### ◆オリエンテーション動画・資料一覧

新しく広島大学へ来られた留学生、大学院生、編入生の方向けの図書館オリエンテーションです。 4月と10月に実施します。

| 動画 *                                                | 視聴時間 | 資料                                | 揭載日       |
|-----------------------------------------------------|------|-----------------------------------|-----------|
| 広島大学図書館案内                                           | 10分  | <u>広島大学図書館案</u><br><u>内.pdf</u>   | 2024年4月5日 |
| 広大にある資料の探し方                                         | 3分   | <u>広大にある資料の探</u><br><u>し方.pdf</u> | 2024年4月5日 |
| <u>OPAC &amp; CiNii Research練習問題解説</u><br><u>動画</u> | 7分   | <u>練習問題.docx</u>                  | 2024年4月5日 |

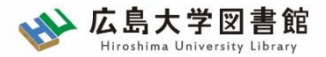

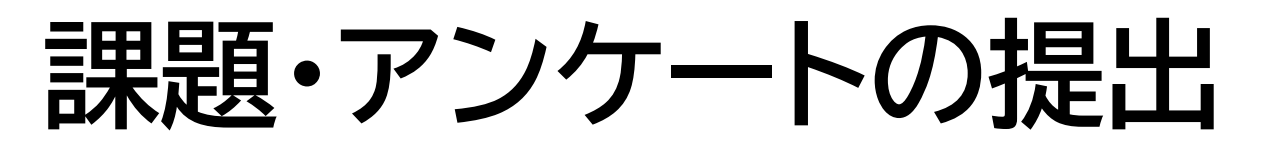

## 今後の講習会の参考にするため、 <u>実習課題・アンケート</u>の提出をお願いします。

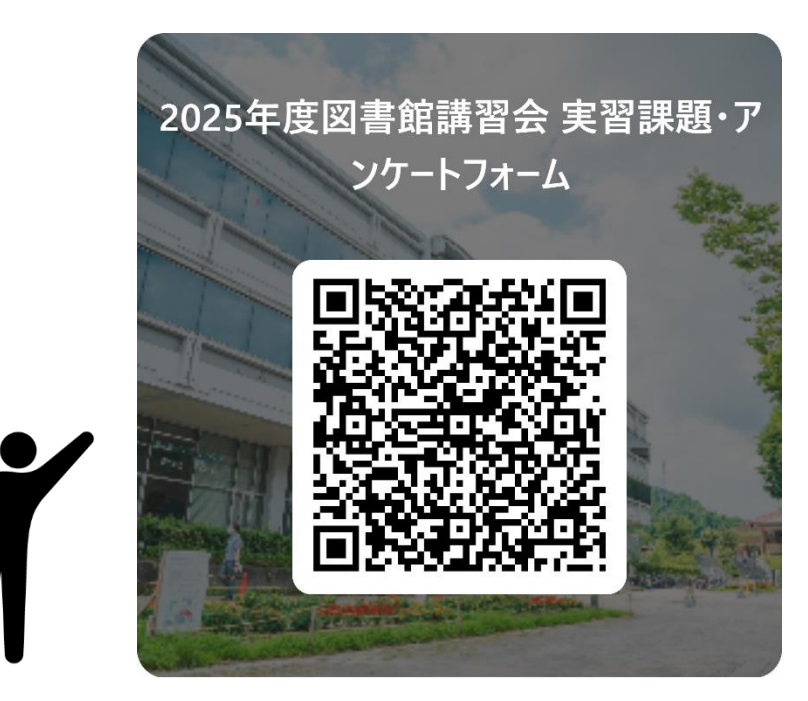